### 古魏镇城乡居民医疗保险业务办理流程

### 一、县域外住院补偿需提交资料

1、费用总发票

2、费用清单

3、诊断建议书、入院证、出院证

4、住院病历(全套)

5、病人本人的身份证、社保卡复印件

(身份证正反面+社保卡正面复印在一张上)

注:1、顺生、剖腹产需提供出生医学证明

2、意外受伤需在中国人寿保险公司领取意外伤害调查表

3、总费用在3万元以上填写大额补偿承诺书

### 二、县域外慢性病补偿需提交资料

1、费用发票

2、处方

3、对应发票、处方的检查单

4、病人本人的身份证、社保卡复印件

### 三、城乡居民医疗保险新增参保登记

1、参保人身份证或户口簿原件及复印件

2、新生儿参保登记需提供父母身份证、新生儿户口簿、出 生医学证明原件及复印件

3、《城乡居民基本医疗保险参保登记表》

### 四、城乡居民医疗保险参保信息变更登记

1、变更信息参保者身份证原件及复印件

2、填写《基本医疗保险参保信息变更登记表》

以上业务办理地址:古魏镇医保站(便民服务中心120办公室)

# 城乡居民医疗保险

### 境域外住院自助备案流程

1、省内自助备案只可在"山西医保"微信公众号上进行。

2、除在"山西医保"微信公众号上备案时,自助开通开始 日期不可调整外,"国家异地就医备案"小程序和 APP 都可 向前调整 5 日。

注:此业务通过手机自助办理(村卫生室可以指导),以下 为备案流程

# 运城市医保自助办理异地备案操作指南 ("国家异地就医备案"微信小程序)

一、实人认证

微信搜索"国家异地就医备案"微信小程序,点击"异地就医备案申请",首次使用须进行"实人认证"。

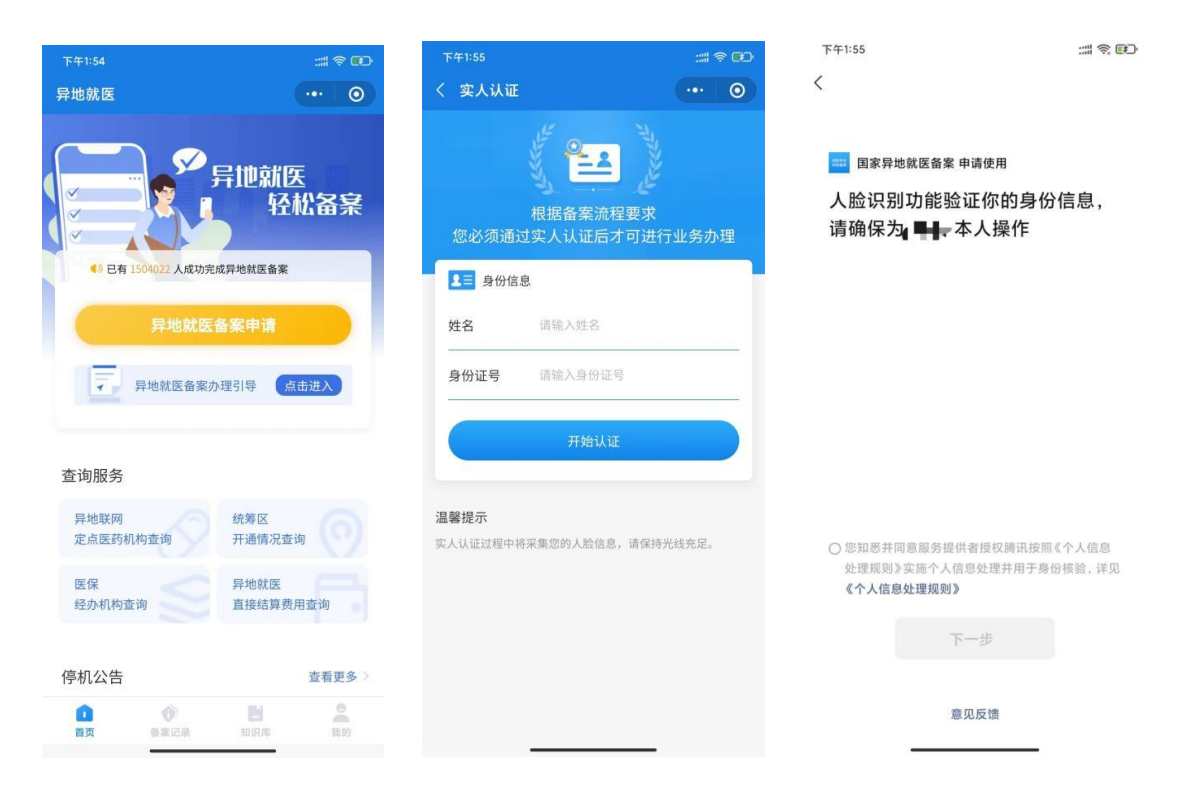

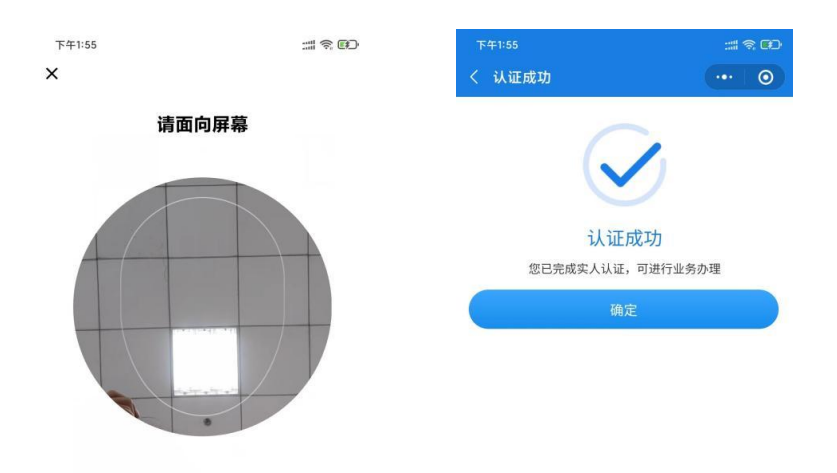

### 二、自助备案

1、点击"异地就医备案申请"。

| 下午1:54             |                                   | †   |
|--------------------|-----------------------------------|-----|
| 异地就医               |                                   | 0   |
| 4) 已有 1504022 人成功完 | 异地就医<br>轻松备<br><sup>成异地就医备案</sup> | 寐   |
| 异地就医               | 备案申请                              |     |
| 章询服务               | N理引导 点击进入                         |     |
| 异地联网<br>定点医药机构查询   | 统筹区<br>开通情况查询                     |     |
| 医保经办机构查询           | 异地就医<br>直接结算费用查询                  |     |
| 停机公告               | 查看                                | 更多〉 |
| 首页         备案记录    | 知识库                               | 民的  |

2、参保地选择"山西省运城市",就医地选择要去地级市。到北京、天津、上海、重庆、海南、西藏、新疆兵团等

地就医的,可自助备案到省级;其他省(市、区)自助备案 到市级即可。

| fan fan 🖽 12:28 😁 | 8                                                         | <b>U</b> 9.     |    | 中午12:30 🖸 |              | 🗑 🖬 Sail CED |
|-------------------|-----------------------------------------------------------|-----------------|----|-----------|--------------|--------------|
| 〈  异              | 地就医备案                                                     |                 |    | 〈 异       | 地就医备案申请      |              |
| 为自己备              | 案 7                                                       | 回他人备案           |    | 为自己备      | <b>探</b> 为他/ | 、备案          |
| 参保地运城市市本          |                                                           | 就医地             |    | 参保地       |              | 北医地          |
| 级                 |                                                           | 201=40010       |    | 运城巾       | • 远于         | 章 现 巾        |
| 取消                | 5 <b>+ 11 / 15 / 1</b> / 10 / 10 / 10 / 10 / 10 / 10 / 10 | 89982 A T 1 4 4 | 确定 | 参保险种 ①    | ◎ 城镇职工       | ○ 城乡居民       |
| 山西省 运城            | 市                                                         |                 |    | 取消        |              | 确定           |
| 太原市               |                                                           |                 |    | 请选择       |              |              |
| 大同市               |                                                           |                 |    | 北京市       |              |              |
| 阳息市               |                                                           |                 |    | 天津市       |              |              |
| 国家市               |                                                           |                 |    | 河北省       |              |              |
| 长后巾               |                                                           |                 |    | 山西省       |              |              |
| 晋城市               |                                                           |                 |    | 内蒙古自治区    |              |              |
| 朔州市               |                                                           |                 |    | 辽宁省       |              |              |
| 晋中市               |                                                           |                 |    | ±++-2×    |              |              |
| 运城市               |                                                           |                 | ~  | 古林自       |              |              |
| 忻州市               |                                                           |                 |    | 黑龙江省      |              |              |
| $\equiv$          | $\bigcirc$                                                | 5               |    | 上海市       |              |              |

3、选择参保险种:"城镇职工"或"城乡居民"。

选择备案类型"跨省异地长期居住人员"或"跨省临时外出就医人员"。

跨省异地长期居住人员为:在省外长期(连续 6 个月 以上)生活、居住、工作的异地安置退休、异地长期居住和 常驻异地工作的参保人员。

跨省临时外出就医人员为:(1)异地转诊人员。因所在 统筹区医疗技术和设备条件不能满足病情救治需要转到省 外定点医疗机构住院就医的参保人员(含异地备案人员在备 案地转诊)(注:异地转诊暂不支持自助开通,如需转诊, 请在市级有转诊资格的医院办理);(2)异地急诊就医人员。 在省外因突发急、危、重病在当地定点医疗机构就近急诊抢 救住院的参保人员;(3)异地非急未转就医人员。不属于省 外急诊就医且未按规定办理异地转诊手续到省外定点医疗 机构住院的参保人员。

点击"开始备案",认真阅读"自助开通告知书",选择 "本人已仔细阅读备案告知书"→"我已阅读,开始备案"。

|   | 中午12:32 💿  | 🎯 🖬 🟥 👍       | 中午1                                                                                                    | 12:32 💿                                       | 1                                          | 9 🖬 🏭 🌆                         | 中午1                          | 2:32 💿                                       | 1                                          | S 🖬 👬 💷 S                      |
|---|------------|---------------|----------------------------------------------------------------------------------------------------|-----------------------------------------------|--------------------------------------------|---------------------------------|------------------------------|----------------------------------------------|--------------------------------------------|--------------------------------|
| < | 异地就        | 医备案申请         | <                                                                                                    | 异地就医                                          | 自助开通                                       |                                 |                              | 异地就医                                         | 自助开通                                       |                                |
|   | もつる史       | 为此上名安         | 1-                                                                                                    | 2                                             | -3-                                        | -0                              | 1-                           | 2                                            |                                            | -4                             |
|   |            | 乃他八亩条         | 备案方式                                                                                                    | 备案告知书                                         |                                            |                                 | 备案方式                         | 备案告知书                                        |                                            |                                |
|   | 参保地        | 就医地           |                                                                                                    | 自助开通                                          | i<br>告知书                                   |                                 |                              | 自助开通                                         | 通告知书                                       |                                |
|   | 运城市 🔻      | ▲ 北京市 ▼       | 自助开通<br>省异地街                                                                                                    | 通告知书(跨省异<br><期居住人员为:                          | 地长期居住人<br>在山西省外长                           | 员)1、跨<br>期 (连续6                 | 自助开通<br>省临时9                 | 警告知书(跨省临<br>下出就医人员为:                         | 钻时就医外出人<br>(1)异地转诊人                        | 员)1、跨<br>员。因参                  |
| Ľ | 参保险种 ①     | ● 城镇职工 ○ 城乡居民 | 阿上备新<br>择就医生<br>跨省异                                                                                                    | 7 主治、居住、工<br>《信息后系统自动<br>也前应先确认定点<br>地长期居住人员? | 1年的多年人页<br>)审核, 立即生;<br>瓦医疗机构所属<br>在北京、天津、 | 。2、症交<br>效。3、选<br>【统筹区。<br>上海、重 | 味地医疗<br>转到省外<br>急诊就医<br>定点医疗 | 了这不和设留亲中<br>定点医疗机构住<br>医人员。在省外因<br>可机构就近急诊抢  | + 不能满足病情<br>E院就医的参保<br>突发急、危、重<br>教住院的参保   | ↓ 人员;(2)<br>3病在当地<br>人员;(3)    |
|   | 自动审核       |               | 庆、海南<br>案到省<br>可。4、                                                                                                    | ī、西藏、新疆兵团<br>级;其他省(市、<br>备案成功后,参例             | 团等地就医的,<br>区) 自助备案到<br>家人员凭医保电             | 可自助备<br>创市级即<br>3子凭证或           | 非急未转<br>规定办理<br>的参保人         | 专就医人员。不属<br>里异地转诊手续至<br>、员。2、异地转i            | 【于省外急诊就<br>削省外定点医疗<br>诊人员需在市场              | 医且未按<br>机构住院<br>及有转诊资          |
|   | 即时生效       |               | 社会保障<br>医直接线                                                                                                    | 章卡,在备案的统<br>告算服务的定点医<br>使用的社保上 《              | 筹区内所有开<br>[疗机构均可实                          | 通异地就<br>现直接结                    | 格的医际人员无须                     | 院办理转诊, 医疗<br>原办理自助备案。                        | 机构直接上传<br>3、急诊就医、                          | 信息,参保<br>非急未转                  |
|   | 备案类型       |               | 身。初次<br>办理激;<br>省外初;                                                                                                    | 使用的社体下,需<br>舌开通并在定点图<br>欠使用社保卡,需              | 5元到参保地社<br>医药机构至少使<br>在参保地社保               | 唐一次;<br>法窗口进                    | 自助办理                         | 1、子刁、床赤寺。<br>里备案。4、备案<br>言息后系统自动审            | 有效期为6个月<br>9核,立即生效。                        | 。提交网<br>。5、选择                  |
|   | ○ 跨省异地长期居住 | 主人员 ①         | 行出省相<br>录, 医保                                                                                                    | 金查 (升级)。5、<br>基金起付标准、3                        | 异地就医执行<br>支付比例、最高                          | 就医地目<br>ī支付限额                   | 就医地育<br>省临时夕                 | 前应先确认定点B<br>卜出就医人员在北                         | 医疗机构所属统<br>比京、天津、上》                        | t.筹区。跨<br>每、重庆、                |
|   | ○ 跨省临时外出就团 | Ē人员 ①         | 录, 医保基金起付标准、支付比例、最高支付限额<br>等执行参保地医保政策, 因各地围录差异, 直接结<br>算与回参保地报铜可能存在的通差,属于正常现<br>象, 不允许因待遇差等原因办理退费。6、城镇职<br>工到省分定点医疗机构就诊时, 个人先行负担 |                                               |                                            |                                 | 海南、西<br>省级;其<br>备案成功<br>障卡,在 | 藏、新疆兵团等」<br>他省(市、区)自<br>力后,参保人员凭<br>E备案的统筹区内 | 地就医的,可自<br>目助备案到市级<br>5.医保电子凭证<br>3.所有开通异地 | 目助备案到<br>即可。6、<br>或社会保<br>就医直接 |
|   | Я          | 始备案           | 5%。7、<br>接结算                                                                                                    | 。参保人员提供虚<br>的,将按《医疗保                          | 假信息自助备<br>障基金使用监                           | 案实现直<br>督管理条                    | 结算服务<br>次使用的                 | 号的定点医疗机构<br>的社保卡,需先到                         | 勾均可实现直接<br>刘参保地社保卡                         | <sup>钱结算。初</sup><br>窗口办理       |
|   |            |               | 〇本人                                                                                                    | 已仔细阅读备案曾                                      | 告知书                                        | _                               | () 本人百                       | 已仔细阅读备案针                                     | 告知书                                        | _                              |
|   |            |               |                                                                                                    | 我已阅读,                                         | 开始备案                                       |                                 |                              | 我已阅读,                                        | 开始备案                                       |                                |

4、选择"跨省异地长期居住人员"备案的参保人员,填写"自助开通开始时间"、"自助开通结束时间"、"联系人"、
"联系电话"、"联系人地址"信息后,"点击查看个人承诺书并完成签名"→"开始签名"。

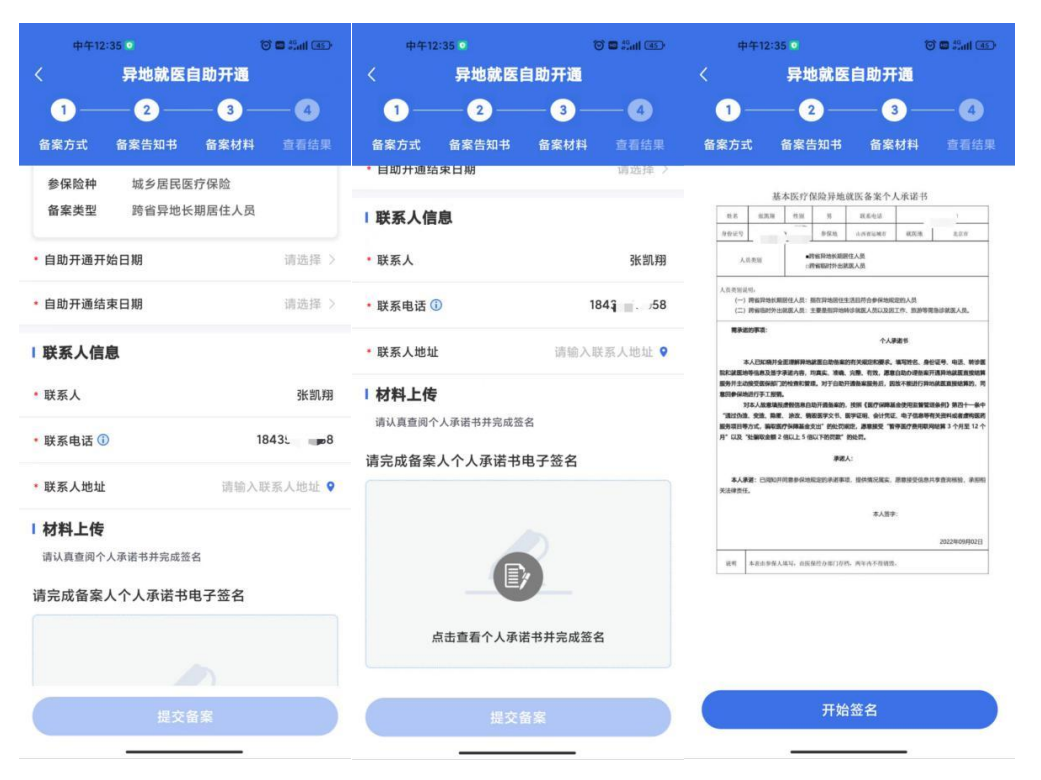

虚线框中签署备案人姓名全称,点击"确认"后,点击 "保存并提交"。

| 中午12:35 🖸                                                                                                    | to the first the total the total the total the total total t | ф4                                      | -12:36 0                                                  |                                                                                   | 10 🖬 Sail 💷                      |
|----------------------------------------------------------------------------------------------------|----------------------------------------------------------------------------------------------------|-----------------------------------------|-----------------------------------------------------------|-----------------------------------------------------------------------------------|----------------------------------|
| < 异地就医自助开通                                                                                                    | l.                                                                                                    | <                                       | 异地就                                                       | 医自助开通                                                                             |                                  |
| 0-0-3                                                                                                    | 0                                                                                                    | 1-                                      | 2_                                                        | 3 -                                                                               |                                  |
|                                                                                                    | 4 查看结果                                                                                                    | 备案方式                                    | 备案告知书                                                     | \$ 备案材料                                                                           |                                  |
| 基本医疗保险异地战医备案个人乐                                                                                                 | 27-15                                                                                                    |                                         | 基本医疗保险异                                                   | 地航医备案个人承诺                                                                         | 书                                |
| 10. 10. 10. 10. 10.                                                                                             | 4. X                                                                                                    | 9.62.5                                  | 91304 1138 15<br>1127 9 10 16<br>1127 9 10 16             | 4.6%3                                                                             | M 8.00                           |
| ARRE                                                                                                    | R.M. 6.2.0                                                                                                    | 人后来                                     | M - 時報時地的<br>の時報時計                                        | 期时住人员<br>出就族人员                                                                    |                                  |
| <ul> <li>人主用地定地。</li> <li>(一) 伊格川地市第四人员: 和日戸市地区工会出行会を伝統定的人</li> <li>(二) 伊格川地市第四人员: 王田市町1444年以上の公司工作。</li> </ul> | R<br>REFERENCE A.                                                                                                    | 人公共制证明。<br>(一) 時<br>(二) 時               | 8异地长期原住人员: 指在异地质<br>自由时外出就医人员:主要是指异                       | 住生活日符合参保地规定的人员<br>地特学就最人员以及因工作,当                                                  | 29年前自己就正人员。                      |
| R#25#2                                                                                                    |                                                                                                    | 用承担的                                    | F.B.                                                      | 个人建建书                                                                             |                                  |
| 请用手指在虚线框中绘制                                                                                                    | 签名                                                                                                    | 73年、<br>1週过份道:5<br>服务项目等力5<br>月11以及、193 | 2週、開墾、決攻、開設展学文1<br>C、編取医疗分辨基金文出"的社<br>編取合類 2 伯以上 5 伯以下的問題 | <ol> <li>(4) 医学证明、会计凭证、电子(<br/>罚限定、源意接受"暂停罢(7) 的<br/>反同。</li> <li>(第人:</li> </ol> | 總等有关資料或者虛物要的<br>用取用結算 3 个月至 12 个 |
|                                                                                                    |                                                                                                    | 本人承诺<br>关法律责任。                          | a<br>Englitheerikeerikeerike                              | 滅人:<br>事证,提供情况观实,原意接引                                                             | 出意共享政府政权 建田相                     |
|                                                                                                    |                                                                                                    |                                         |                                                           | 本人思学:                                                                             | 36-sir 1917                      |
|                                                                                                    |                                                                                                    |                                         |                                                           |                                                                                   | 2022年09月02日                      |
|                                                                                                    |                                                                                                    | 10.91 *                                 | 化由参加人地站,由国保险办理()                                          | 在他,两年六不得他说。                                                                       |                                  |
|                                                                                                    |                                                                                                    |                                         | 重                                                         | 新签名                                                                               |                                  |
| 清除                                                                                                    | 确定                                                                                                    |                                         | 保存                                                        | <b>芹并提</b> 交                                                                      |                                  |

5、选择"跨省临时外出就医人员"备案的参保人员, 选择就医类型:

| 上午10:17                               |                          | 上午10:17                 | :::                    | 上午9:53                           |                  |
|---------------------------------------|--------------------------|-------------------------|------------------------|----------------------------------|------------------|
| く 昇地就医自助开設<br>1 2 3<br>备案方式 备案告知书 备案材 | 1<br>4<br>料 查看结果         | < <b>异地就</b> 1          | <b>医自助开通</b> 3         | < <b>异地就臣</b> 1 — 2 — 备案方式 备案告知书 | <b>医自助开通</b> 3 4 |
| ① 本地具有门诊慢特病资格的参保人无需单                  | 独备案                      | ① 本地具有门诊慢特病资格<br>  备案信息 | 的参保人无需单独备案             | 备案信息                             |                  |
| 转诊暂不支持<br>开通,如需转<br>请在参保地有            | f自助<br>f诊,<br>f转诊<br>v理。 | 在省外国<br>危、重<br>定点医现     | 因突发急、<br>病在当地<br>疗机构就近 | 非急诊<br>住院i                       | 未转诊<br>青选择       |
| * Ezantetákoztá                       |                          | * 是否办理转诊手续              |                        | * 是否办理转诊手续                       |                  |
| <ul> <li>* 转出医院 ()</li> </ul>         | i洗择转出医院 >                | * 是否急诊                  |                        | * 是否急诊                           | ○ 是 ● 否          |
| * 是否急诊                                |                          | * 自助开诵开始日期              | ● ∠ ○ □<br>请洗择 >       | * 自助开通开始日期                       | 请选择 >            |
| * 自助开通开始日期                            | 请洗择 〉                    | * 自助开诵结束日期              | 请选择 >                  | * 自助开通结束日期                       | 请选择 >            |
|                                       | TRANST 7                 |                         | IDALIT 7               | 联系人信息                            |                  |
| 提交备案                                  |                          | 提                       | 咬番案                    | 提到                               | 2备案              |

填写"自助开通开始时间"、"自助开通结束时间"、"联系人"、"联系电话"、"联系人地址"信息后,"点击查看个 人承诺书并完成签名"→"开始签名"。

|                                                                                                    | :::: 🗟 🛙                                                                                                    |                                                                                        | 上午10:1                                                                                                    | 15 💿 🖸                                                                                                    |                                                                                                    |                                                                                                    | * 6                                                                                                    | 🔊 📾 🗐 🗐                                                                                                   |
|----------------------------------------------------------------------------------------------------|----------------------------------------------------------------------------------------------------|----------------------------------------------------------------------------------------|----------------------------------------------------------------------------------------------------|----------------------------------------------------------------------------------------------------|----------------------------------------------------------------------------------------------------|----------------------------------------------------------------------------------------------------|----------------------------------------------------------------------------------------------------|----------------------------------------------------------------------------------------------------|
|                                                                                                    |                                                                                                    |                                                                                        | く 异地就医自助开通                                                                                                    |                                                                                                    |                                                                                                    |                                                                                                    |                                                                                                    |                                                                                                    |
| < 异地就医自助开                                                                                                    | ·通                                                                                                    | 1                                                                                      | )—                                                                                                    | - 2                                                                                                    | )—                                                                                                    | -(                                                                                                    | 3 —                                                                                                    | -4                                                                                                    |
| 1-2-6                                                                                                    | 3) — ④                                                                                                    | 备案)                                                                                    |                                                                                                    | 备案告                                                                                                    | 知书                                                                                                    | 备案                                                                                                    | 材料                                                                                                    |                                                                                                    |
| 备案方式 备案告知书 备案                                                                                                    | 材料 查看结野                                                                                                    | 果                                                                                      | Å                                                                                                    | 本医疗保                                                                                                    | 、险异地                                                                                                    | 成医备案个                                                                                                    | 人承诺书                                                                                                    |                                                                                                    |
| 古時五溪五松口期                                                                                                    | 2年5年4支                                                                                                    | н                                                                                      | 8.9781                                                                                                    | n.w                                                                                                    | .55                                                                                                    | 机单电动                                                                                                    |                                                                                                    |                                                                                                    |
| * 目明升迪升炉日期                                                                                                    | 頃远洋                                                                                                    | 2 40                                                                                   | 2.9 10                                                                                                    | 1                                                                                                    | 9500                                                                                                    | AREAS                                                                                                    | MX10.                                                                                                    | £68.                                                                                                    |
| <b>古叶王泽(</b> ) 十日期                                                                                               | 10110-10                                                                                                    |                                                                                        | 人后周期                                                                                                    | -10                                                                                                    | 低异地长期9<br>省临时外出8                                                                                                    | N任人员<br>X面人员                                                                                                    |                                                                                                    |                                                                                                    |
| * 日助并迦结来口舠                                                                                                    | 頃选择                                                                                                    | 2 A8                                                                                   | 03029).<br>() 294274530<br>() 294574530                                                                                                    | 明愿住人员:加<br>出就医人员:主                                                                                                    | 在非地居住的<br>要是起异地的                                                                                                    | 1.3回符合参保助用<br>传学就医人员以及3                                                                                                    | 22的人员<br>21作、新游等3                                                                                                    | ebunkas.                                                                                                  |
| 联系人信息                                                                                                    |                                                                                                    |                                                                                        | <b>1</b> 948394731                                                                                                    |                                                                                                    |                                                                                                    |                                                                                                    |                                                                                                    |                                                                                                    |
|                                                                                                    |                                                                                                    | 8.9                                                                                    | ■主动線受機保護<br>■保助港行手工程                                                                                                    | 39993983838<br>M                                                                                                    | , 对于自愿3                                                                                                    | 开透新家服务后, 2                                                                                                    | 8款不振进行异的                                                                                                    | 的就在直接结算的,非                                                                                                |
| * 联系电话 🛈                                                                                                    |                                                                                                    | 100 St. 1                                                                              | 対本人政軍場<br>201道、史道、副<br>2日等力式、副和<br>2月 12日第2支、副和<br>2月 12日第2支部                                                                                                    | 相違何以來自助<br>用。於改、明報<br>用疗何用基金支<br>2 他以上 5 個以                                                                                                    | 田道景家的。<br>國学文书、日<br>出"的长司》<br>二下的句歌"                                                                                                    | 。按例《最序编制》<br>数学证明、会计代码<br>和范、源意接受"制<br>的处罚。                                                                                                    | 基金使用监督管<br>正、电子信息等<br>后导致(7.数用取)                                                                                                    | 理条例》第四十一条4<br>有关资料或者虚构组织<br>用結算 3 个月至 12 个                                                                |
| <ul> <li>* 联系电话 ①</li> <li>* 联系人地址</li> </ul>                                                                    | ■<br>                                                                                                    | 38<br>85<br>87<br>1<br>0                                                               | 对本人放棄場<br>2018、安治、剛町<br>2018年575、剛町<br>202 "社學取全部<br>205人承諾:本人<br>2019年518月本                                                                                                    | 4. 約3. 約3. 約5. 約5. 約5. 約5. 約5. 約5. 約5. 約5. 2 他以上5 他以<br>定印也就是指案<br>定印也就是指案                                                                                                    | 田道<br>御学文礼,<br>田, 的此間<br>以下的問題。<br>厚選。<br>和天法律告任                                                                                                    | 。按照《医疗输酵器<br>医学证明、会计方式<br>和范、家家联委"写<br>的处罚。<br>人:<br>已间和用用用者行。<br>王、                                                                                                    | 基金使用运算管理<br>正,电子信息等<br>后导致行费用数/                                                                                                    | 理条件》 第四十一条件<br>有关资料或者虚构研究<br>用能算 3 个月至 12 个<br>杀击事论。 设计语义语                                                |
| * 联系电话 ①<br>* 联系人地址 词<br>材料上传                                                                                    | ■<br>青输入联系人地址                                                                                                    | **************************************                                                 | 对本人股票通<br>2018. 实现、副<br>201号方式、副初<br>202 "社副联合翻<br>202 "社副联合翻<br>203人承诺:本人<br>2019年12日末午。                                                                                                    | (1)<br>局違何法則自然<br>(2)<br>(2)<br>(2)<br>(2)<br>(2)<br>(2)<br>(2)<br>(2)<br>(2)<br>(2)                                                                                                    | (开通發集的)<br>(國学文书、1<br>33°的此間)<br>以下的問題"<br>厚遺,<br>(人员委托、1<br>相关法律责任)                                                                                                    | - 技術(観行編編)<br>(第学証明)、会计代码<br>(47)、源電経受 11<br>(約款代、<br>人:<br>日月100円10日 香托。)<br>王、<br>代の人間11                                                                                                    | 基金使用监督管<br>正、电子信息等<br>在导致行使问题并<br>人参保险规定的<br>字:                                                                                                    | 國泰利》第四十一条4<br>有关資料或者盧內國政<br>明始第3个月至12个<br>学道來這。提供依元5                                                      |
| * 联系电话 ① * 联系人地址 词 材料上传                                                                                          | ■<br>前输入联系人地址                                                                                                    | ■ 38<br>37<br>37<br>37<br>37<br>37<br>37<br>37<br>37<br>37<br>37<br>37<br>37<br>37     | 对本人股票項<br>2018、安选、副<br>201号方式、副初<br>202 "社副联合朝<br>203 "社副联合朝<br>203 人家题: 本人                                                                                                    | 1000<br>一、 決改、 明朝<br>第79日第基金支<br>2 他们上 5 他们<br>空静地就是张来<br>面向铁路,并行                                                                                                    | (日通報案約、<br>(画学文化、1)<br>()))))))))))))))))))))))))))))))))))                                                                                                    | - 地田 (銀竹(銀行)<br>田子(泉)、会计大)<br>田子(泉)、 御田(安) 1<br>田子(田)<br>人:<br>日月10日(日田) 番托)<br>王<br>(日) 人間:<br>日日(日) 人間:                                                                                                    | 基金使用監督部<br>正、电子信務等<br>取得該(7務可取)<br>へ参与(2)の同じ的<br>下<br>に、142*****<br>1843****                                                                                                    | (最新) 第四十一条4<br>有关資料或者重約 (時間) 3 个月至 12 个 ※志来道、 梁永保元5 ※志来道、 梁永保元5 ******(910 ****8                          |
| <ul> <li>联系电话 ①</li> <li>* 联系人地址</li> <li>材料上传</li> <li>请认真查阅个人承诺书并完成签名</li> </ul>                               | ■<br>                                                                                                    | 38<br>184<br>∦*1                                                                       | 対本人設意境<br>20년。 安逸 第<br>21日等かえ、前初<br>2日等かえ、前初<br>2月 "社論印念師<br>七の人承認: 本人                                                                                                    | 1000<br>一個一個一個一個一個<br>第一個人的一個<br>一個<br>一個<br>一個<br>一個<br>一個<br>一個<br>一個<br>一個<br>一個<br>一個<br>一個<br>一個<br>一                                                                                                    | 田道林本的<br>調学文氏  <br>治「的化物<br>ス下的切款"<br>単成<br>に<br>人の変形。(<br>和文法律書)<br>代の人身                                                                                                    | <ul> <li>・ 技術(銀行場時4)<br/>高学証明、会计方法<br/>(47)、高学証史 **<br/>約款符、</li> <li>人:</li> <li>         日期応用印刷金代人     </li> <li>         日期応用印刷金代人     </li> <li>         代の人間:         你送号明以現長方:     </li> </ul>                  | 単会化用品質量<br>正、由子信用等<br>有申請行用用項<br>人参保地用定的<br>た<br>1441****                                                                                                    | (単条件) 第四十一条件<br>有关用料或者信用器<br>用結算 3 个月至 12 个<br>学名申述, 除引信に当<br>96710<br>4032(2009月105日)<br>2022/2009月105日) |
| <ul> <li>联系电话 ①</li> <li>* 联系人地址</li> <li>I 材料上传</li> <li>请认真查阅个人承诺书并完成签名</li> </ul>                             | ■<br>「输入联系人地址                                                                                                    | 988<br>897<br>871<br>800<br>800<br>800<br>800<br>800<br>800<br>800<br>800<br>800<br>80 | 对本人股票項<br>(5)运、安选、副<br>(1)等办式、副句<br>(1)及"划副型合翻<br>(1)及"划副型合翻<br>(1)及承諾:本人<br>(1)等项型信息并来。                                                                                                    | 100<br>展示新改革自动<br>数件分析基金文<br>2 信に上 5 信に<br>安介地取及包索<br>空介地取及包索<br>自动构动。并拉                                                                                                    | 田道林本的<br>(國家文化, 1)<br>(国家文化, 1)<br>(田文明)<br>(日<br>(田文法律書)<br>(七の人母)                                                                                                    | <ul> <li>・ 技術(観行(編約)<br/>高学証明)、会计方法<br/>(47)、高学課長(************************************</li></ul>                                                                                                    | 基金使用並整整<br>正、电子信息等<br>信号進行費用数<br>(小学保地用定的<br>字:<br>(142*****<br>1843****                                                                                                    |                                                                                                    |
| 联系电话 ①<br>联系人地址 前<br>材料上传<br>请认真查阅个人承诺书并完成签名<br>学院成备案人个人承诺书电子签                                                   | ■<br>「<br>「<br>「<br>「<br>「<br>「<br>「<br>「<br>「<br>」<br>「<br>」<br>「<br>」<br>「<br>」<br>「<br>」<br>「<br>」<br>「<br>」<br>「<br>」<br>「<br>」<br>「<br>」<br>」<br>「<br>」<br>」<br>「<br>」<br>」<br>」<br>」<br>」<br>」<br>」<br>」<br>」<br>」<br>」<br>」<br>」 | • • • • • • • • • • • • • • • • • • •                                                  | 25本人政策項<br>25年人政策項<br>25年、第二部<br>15年の大学、第二年<br>23日、15年の大学<br>15年の大学<br>1                                                                                                    |                                                                                                    | (日通報集約)<br>(第学文化)<br>(第学文化)<br>(第一部の第一部<br>(第一部の第一部<br>(第一部の第一部<br>(第一部の第一部)<br>(第一部の第一部の第一部<br>(第一部の第一部の第一部の第一部の第一部の第一部の<br>(第一部の第一部の第一部の第一部の<br>(第一部の第一部の第一部の<br>(第一部の)<br>(第一部の)<br>(第一部)<br>(第一部)<br>(第一部)<br>(第一部)<br>(第一部)<br>(第一部)<br>(第一部)<br>(第一部)<br>(第一部)<br>(第一部)<br>(第一部)<br>(第一部)<br>(第一部)<br>(第一部)<br>(第一部)<br>(第一部)<br>(第一部)<br>(第一部)<br>(第一部)<br>(第一部)<br>(第一)<br>(第一)<br>(第一)<br>(第一)<br>(第一)<br>(第一)<br>(第一)<br>(第一 | . 括例《医疗运转机<br>管理证明《合计咒》<br>的运行。<br>之前<br>的运行机器量把。<br>一<br>代因人器则<br>创运可相及根系力<br>。                                                                                                    | 基金使用监督部<br>正, 电子体影响<br>医, 电子体影响<br>用电器 (个员用电话<br>中电器 (个员用电话<br>中电器 (个员用电话<br>中电器 (个员用电话<br>中电器 (个员用电话<br>中电器 (个员用电话<br>中电器 (中国电话))<br>(个员用电话)<br>(个员用电话)<br>(个目电电话)<br>(<br>()<br>()<br>()<br>()<br>()<br>()<br>()<br>()<br>()<br>()<br>()<br>() | (1) 第21-0<br>(月2日)(4)(4)(4)(4)(4)(4)(4)(4)(4)(4)(4)(4)(4)                                                 |
| <ul> <li>• 联系电话 ①</li> <li>• 联系人地址</li> <li>• 材料上传</li> <li>· 请认真查阅个人承诺书并完成签名</li> <li>请完成备案人个人承诺书电子签</li> </ul> | ■<br>1<br>输入联系人地址<br>名                                                                                                    |                                                                                        | 2月4人後年頃<br>12日本。2月11日<br>12日本。2月11日<br>12日本<br>12日本<br>12日本<br>11日本<br>11日本<br>1 | 構成的改善的な<br>に、かた、1958<br>に、かた、1958<br>に、かた、1958<br>のアクロームの<br>また。1958<br>のアクロームの<br>のでいた。5 後に<br>と 5 後に<br>と 5 後に<br>かた、1958<br>のでいた。5 後に<br>かた、1958<br>のでいた。1958<br>のでいた。1958<br>のでいた<br>のでいた。1958<br>のでいた。1958<br>のでいた<br>のでいた<br>のでいた<br>のでいた。1958<br>のでいた<br>のでいた<br>のでいた<br>のでいた<br>のでいた<br>のでいた<br>のでいた<br>ので | 日本語集業的<br>に認定文化, 1<br>において、<br>単式、<br>「おいて、<br>単式、<br>「ため人当」<br>にため人当」<br>(ため人当)                                                                                                    | ・ 熱明 (県内)(副和<br>国学記集)(会社)(第<br>(市))(金融)(第<br>の)(市)(金融)(第<br>(市))(金融)(市)(金融)(市)(<br>市)(金融)(市)(市)(市)(<br>市)(金融)(市)(市)(市)(<br>市)(市)(市)(市)(市)(<br>市)(市)(市)(市)(市)(<br>市)(市)(市)(市)(<br>市)(市)(市)(<br>市)(市)(<br>市)(市)(<br>市)( | ※会世に留容<br>に、今子(後巻号)<br>時間(7)の用単い<br>人参保地(0220)<br>た。<br>1843****<br>1843****                                                                                                    | 8440 月271                                                                                                 |

虚线框中签署备案人姓名全称,点击"确认"后,点击

### "保存并提交"。

| 上午10:18 🖸 📴 🕥 🛛 🕸 🗑 🛱 🖬 🖽    | 上午10:17 • 🗧 🕤 🛛 🗍 🕯 🖏 🖬 🖬                                                                                                    |
|------------------------------|----------------------------------------------------------------------------------------------------|
| 异地就医自助开通                     | 〈 异地就医自助开通                                                                                                    |
| 0-0-0-0                      | 1-2-3-4                                                                                                    |
| <b>案方式 备案告知书 备案材料</b> 查看结果   | 备案方式 备案告知书 备案材料 查看结                                                                                                    |
|                              | 基本医疗保険発発成医各素个人未済子<br>れた 1998 れた 1 4545.2 ************************************                                                                                                    |
|                              | 人员员加                                                                                                    |
|                              | 人员员张说明。<br>(一) 神秘羽地状现的在人员、加加刀地跟住走运过时会争保持规定的人员<br>(二) 神秘和州大望起来人员、主要是相同地特涉和最人员以及起工作,推动等者告诉就是人员。                                                                                                    |
| Reamer                       | R#2056.0                                                                                                    |
| <b>绘制签名</b> × 清用手指在虚线框中绘制签名  | 本人已然地外企里都将动物发展自动和面积人的意大利。我们就是一些有些一个人的一个人的一个人的一个人的一个人的一个人的一个人的一个人的一个人的一个人的                                                                                                    |
| <b>绘制签名</b> × 请用手指在虚线框中绘制签名  | А. Искано заявнована понявличается и тота, в чата, в чета, в чета,  |
| <b>绘制签名</b> × 请用手指在虚线框中绘制签名  | А.У.С.М.АНТЕНТИКИ ВИКОВАНИИ ВИКОВАНИИ ВИ ВИКОВАНИИ ВИКОВАНИИ ВИКОВАНИИ ВИКОВАНИИ ВИКОВАНИИ ВИКОВАНИИ ВИКОВАНИИ ВИКОВАНИИ ВИКОВАНИИ ВИКОВАНИИ ВИКОВАНИИ ВИКОВАНИИ ВИКОВАНИИ ВИКОВАНИИ ВИКОВАНИИ ВИКОВАНИИ ВИКОВИИ ВИКОВИИ ВИ ВИКОВАНИИ ВИКОВИИ ВИ ВИКОВАНИИ ВИ ВИКОВАНИИ ВИ ВИКОВАНИИ ВИКОВАНИИ ВИКОВИВИИ ВИКОВИВИИ ВИ ВИКОВАНИИ ВИКОВИИ ВИ ВИКОВИВИИ ВИ ВИКОВИВИИ ВИ ВИКОВИВИИ ВИ ВИКОВИВИИ ВИ ВИКОВИВИИ ВИ ВИКОВИИ ВИ ВИКОВИ ВИ ВИКОВИВИИ ВИ ВИКОВИВИИ ВИ КОВИВИИ ВИ ВИКОВИИ ВИ ВИКОВИИ ВИ ВИКОВИИ ВИ ВИКОВИВИИ ВИ ВИКОВИВИИ ВИ ВИКОВИИ ВИ ВИКОВИВИИ ВИ ВИКОВИВИИ ВИ ВИКОВИВИИ ВИ ВИКОВИВИИ ВИ ВИКИВИВИИ ВИ ВИКОВИВИ ВИ ВИКОВИВИИ ВИ ВИКИВИВИ ВИ ВИКИВИВИ ВИ ВИКИ  |
| <b>绘制签名</b><br>请用手指在虚线框中绘制签名 | <text></text>                                                                                                    |
| <b>绘制签名</b><br>请用手指在虚线框中绘制签名 | А.У.СТАНОРИЕНТИВИИ СПИКОЛОГИТИСИ, ИКИЛА, СИРИЕНТО, СИРИИ, ИКИЛА, ИКИЛА, СИРИИНТО, СИРИИНТИВИИЦИИ, ИКИЛАНИИ, ИКИЛАНИИИ, ИКИЛАНИИ, ИКИЛАНИИИ, ИКИЛАНИИИ, ИКИЛАНИИИ, ИКИЛАНИИИИ ИКИЛИИИИИИИ И ИКИЛАНИИИИИ, ИКИЛАНИИИИИИИИИИИИИИИИИИИИИИИИИИИИИИИИИИ                                                                                                    |
| <b>绘制签名</b><br>请用手指在虚线框中绘制签名 | Аликанозитически показалически и чити, ного, ного, но чити, ного, ного, но чити, ного, ного, но чити, ного, ного, но чити, ного, но чити, но чити, ного, но чити, ного, но чити, но чити,                       |
| ★     前用手指在虚线框中绘制签名          | A.S.S.S.M. 1999 - 1999 - 19 |

### 6、备案成功。

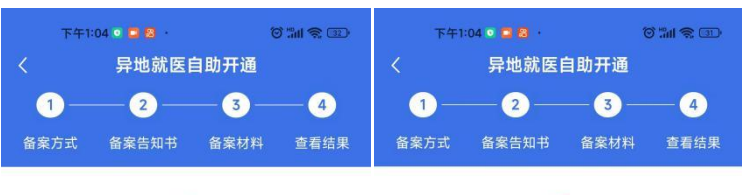

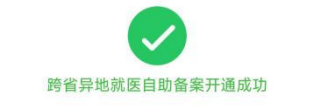

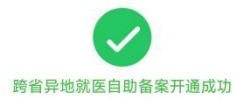

| 张*翔    |               |
|--------|---------------|
| 身份证号   | 142******6910 |
| 备案类型   | 跨省异地长期居住人员    |
| 参保险种   | 城乡居民医疗保险      |
| 参保地    | 山西省运城市        |
| 就医地    | 北京市           |
| 开通开始日期 | 2022-09-02    |
| 开通结束日期 | 2023-03-02    |

备案开通提交时间

| 张*翔      |                    |
|----------|--------------------|
| 身份证号     | 142***********6910 |
| 备案类型     | 跨省临时外出就医人员         |
| 参保险种     | 城乡居民医疗保险           |
| 是否办理转诊手续 | 否                  |
| 是否急诊     | 否                  |
| 参保地      | 山西省运城市             |
| 就医地      | 北京市                |
| 开通开始日期   | 2022-09-02         |
| 开通结束日期   | 2022-10-02         |

| 查看备案记录 | 查看备案记录 |
|--------|--------|
|        |        |

2022-09-02 13:04:17

**三、备案记录查询:**点击下方的备案记录,选择"自助 开通",可以查询到自助备案的信息。

| 下午2:18            |                                       |               | # © 00     |
|-------------------|---------------------------------------|---------------|------------|
| 备案记录              |                                       |               | ••• •      |
| 快速备案              | 自助开                                   | 通 地;          | 方平台        |
| 全部                | 已开通                                   | 已关闭           | 开通失败       |
| 5日 =              |                                       |               | 开通失败       |
| 备案类型              |                                       | 跨省异地          | 长期居住人员     |
| 参保地               |                                       |               | 山西省省本级     |
| 就医地               |                                       |               | 北京市        |
|                   |                                       |               | 查看详情       |
|                   |                                       |               |            |
| <b>的</b><br>11页 1 | ● ● ● ● ● ● ● ● ● ● ● ● ● ● ● ● ● ● ● | 11<br>11 R.FF | <b>美</b> 的 |

四、取消备案:如备案错误或者需要重新备案,可以查询到已备案的记录后选择需要取消的备案信息点击"取消备案",显示"成功"则该条记录已取消。

| 下午1:05 🖸 📮 😫 | © "Ⅲ 🗟 💷     | 下午1:08 🖸 🖥 | © 🗖 🖑 📶 😰 ( |
|--------------|--------------|------------|-------------|
| 快速备案         | 助开通 地方平台     | 快速备案       | 自助开通 地方平台   |
| 全部 已开通       | 已关闭 开通失败     | 全部 已       | 开通 已关闭 开通失败 |
| 张*翔 自己       | 已开通          | 张*翔 自己     | 已关闭         |
| 备案类型         | 跨省临时外出就医人员   | 备案类型       | 跨省临时外出就医人员  |
| 参保地          | 山西省运城市       | 参保地        | 山西省运城市      |
| 就医地          | 北京市          | 就医地        | 北京市         |
|              | 取消备案    查看详情 |            | 查看详情        |
| 张*翔 自己       | 已开通          | 张*翔 自己     | 已关闭         |
| 备案类型         | 跨省异地长期居住人员   | 备案类型       | 跨省异地长期居住人员  |
| 参保地          | 山西省运城市       | 参保地        | 山西省运城市      |
| 就医地          | 北京市          | 就医地        | 北京市         |
|              | 取消备案  查看详情   |            | 重看详情        |
| 22           | 有更多了         |            | 没有更多了       |
| 合首页          | 金案记录         | 合首页        | 备案记录        |

## 运城市医保自助办理异地备案操作指南

("山西医保"微信公众号)

一、为自己备案:

1、微信搜索"山西医保"微信公众号并关注,进入公 众号首页找到"服务大厅",点击"个人信息"入口,根据 系统提示,填写手机号获取验证码,完成注册登录操作。

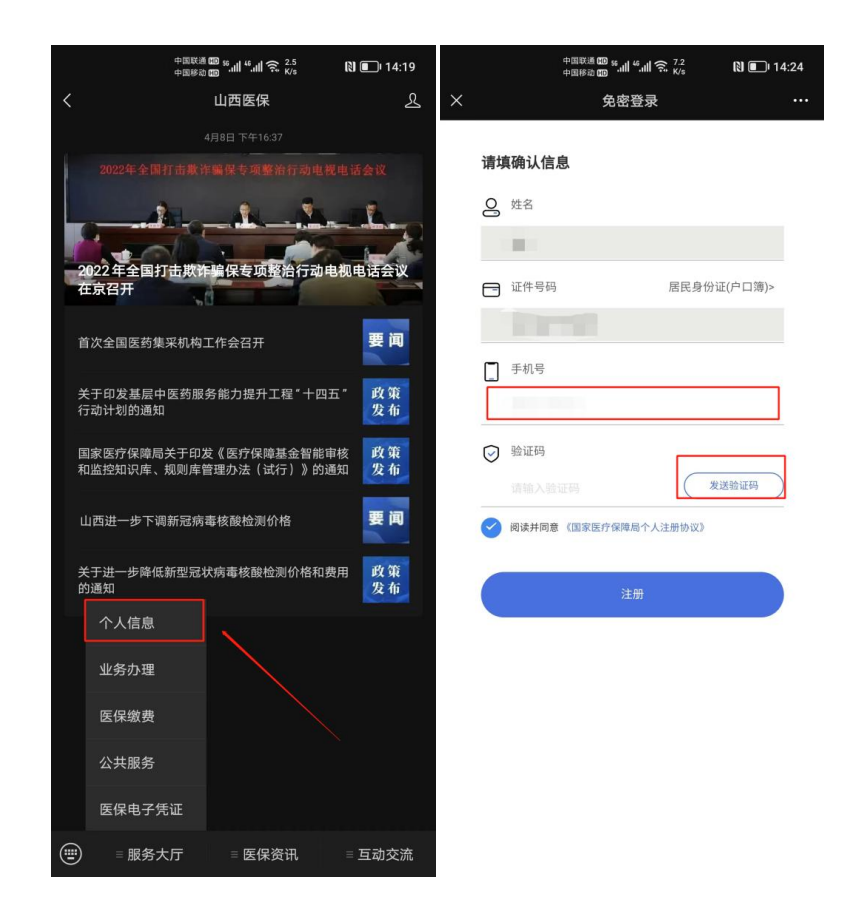

2、返回公众号首页,点击"服务大厅",选择"业务办理",进入"异地就医自助备案"模块。

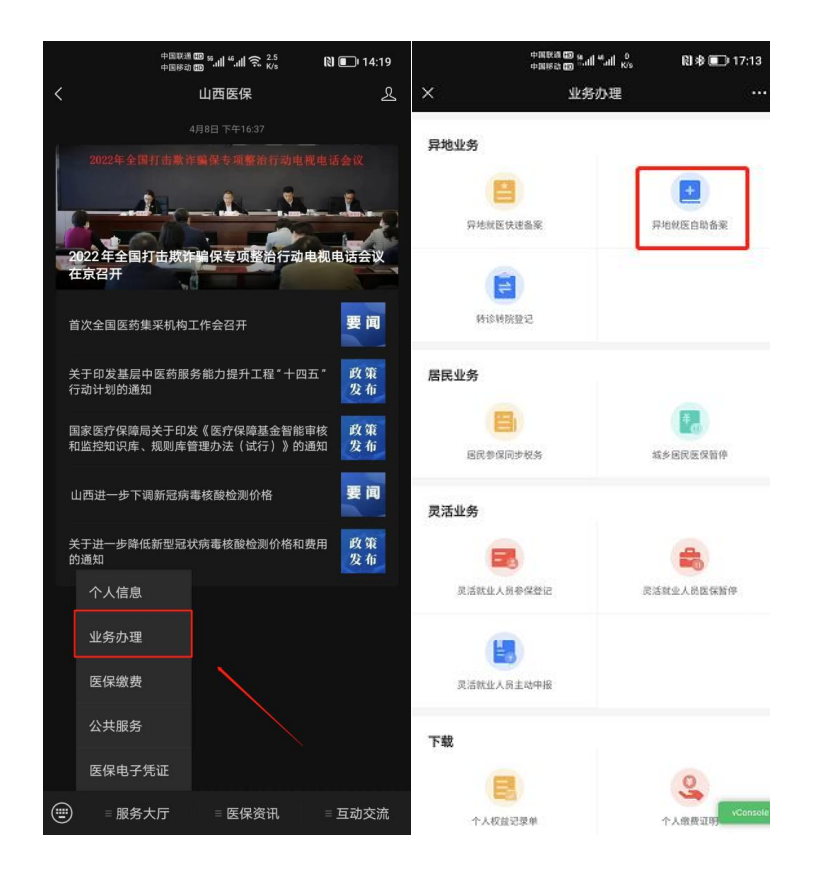

3、依次选择参保对象,参保身份和参保地,确认无误后,点击确认按钮,进入下一步。

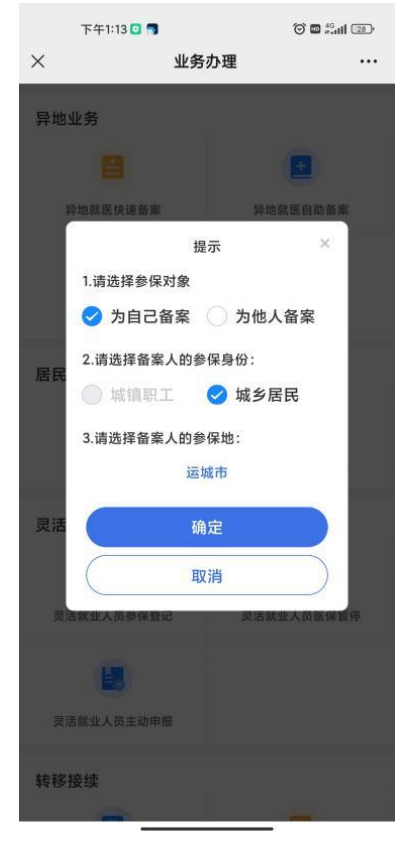

4、请仔细阅读《备案告知书》的详细内容,然后勾选" 已阅读备案告知书",并点击"我已阅读并同意",进入下一步。

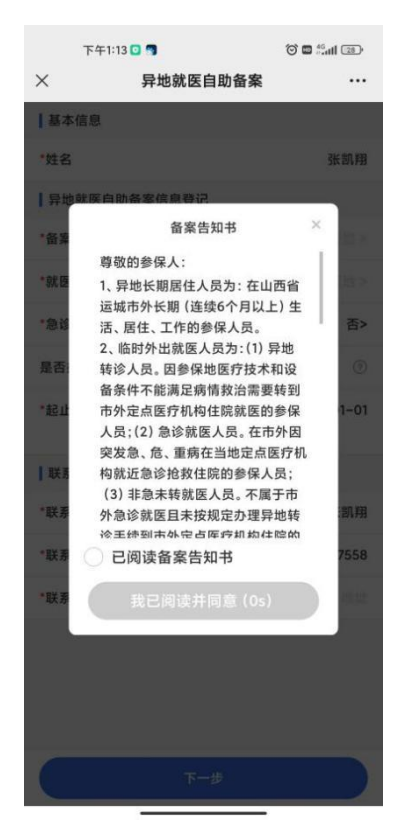

5、选择备案类型"异地长期居住人员"或"临时外出 就医人员"。

异地长期居住人员为:在省外长期(连续 6 个月以上) 生活、居住、工作的异地安置退休、异地长期居住和常驻异 地工作的参保人员(注:异地长期居住类备案六个月内无法 进行撤销)。

临时外出就医人员为:(1)异地转诊人员。因所在统筹 区医疗技术和设备条件不能满足病情救治需要转到省外定 点医疗机构住院就医的参保人员(含异地备案人员在备案地 转诊)(注:异地转诊暂不支持自助开通,如需转诊,请在 市级有转诊资格的医院办理);(2)异地急诊就医人员。在 省外因突发急、危、重病在当地定点医疗机构就近急诊抢救 住院的参保人员;(3)异地非急未转就医人员。不属于省外 急诊就医且未按规定办理异地转诊手续到省外定点医疗机 构住院的参保人员。

市域外省内异地就医直接结算参照执行。

就医地医保区划选择要去地级市。到北京、天津、上海、 重庆、海南、西藏、新疆兵团等地就医的,可自助备案到省 级;其他省(市、区)自助备案到市级即可。

| 下午1:19  | 9 🖸            | 🗇 🖬 👬 dil 📧 |
|---------|----------------|-------------|
| ×       | 异地就医自助备        | 案 …         |
| 基本信息    |                |             |
| *姓名     |                |             |
| 异地就医自助  | 的备案信息登记        |             |
| *备案类型   |                | 临时外出就医人员>   |
| *就医地医保区 | 划              | 北京市>        |
| *急诊     |                | 否>          |
| 是否办理转诊  | 手续             | 0           |
| *起止日期   | 2022-09-<br>02 | 2022-01-01  |
| ┃ 联系人信息 |                |             |
| *联系人    |                | 日本          |
| •联系电话   |                | 58          |
| *联系人地址  |                |             |
|         |                |             |
|         | 下一步            |             |

6、点击"下一步",阅读个人承诺书并且在承诺书上签字,然后提交。备案成功。

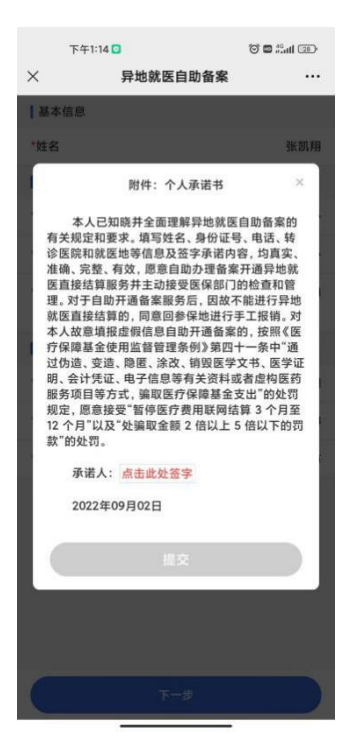

#### 二、为他人备案:

1、微信搜索"山西医保"公众号并关注,进入公众号 首页找到"服务大厅",点击"个人信息"入口,根据系统 提示,填写手机号获取验证码,完成注册登录操作。

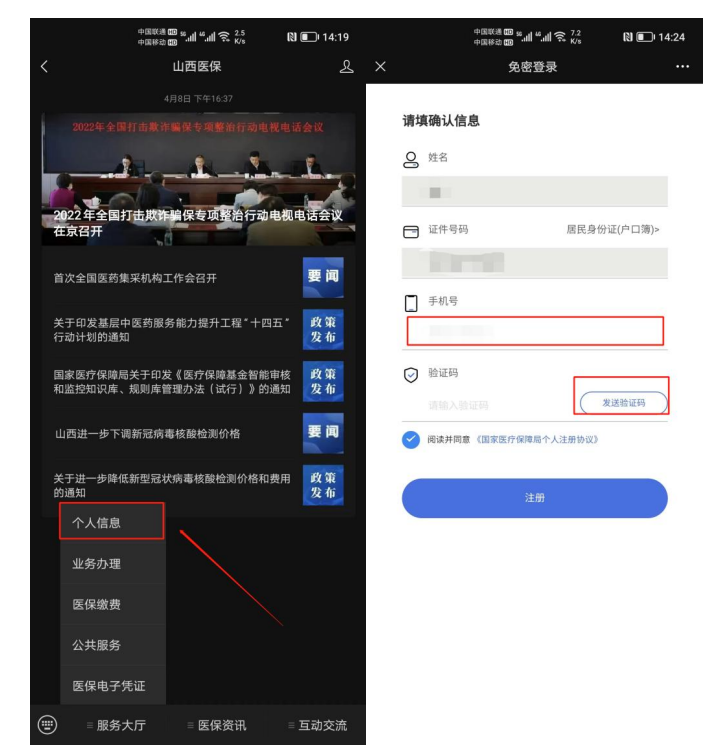

2、返回公众号首页,点击"服务大厅",选择"业务办理",进入"异地就医自助备案"模块。

|        | 中国联合中国联合              | [월월] <sup>88</sup> .대 <sup>19</sup> .대 佘. <sup>2.5</sup><br>878 | 🕅 💷 14:19   |         | ⇔सहस्र क्रि.स. <sup>0</sup><br>⇔सहस्र क्र | 🕅 岩 💷 17:13     |
|--------|-----------------------|-----------------------------------------------------------------|-------------|---------|-------------------------------------------|-----------------|
| <      |                       | 山西医保                                                            | L           | ×       | 业务办理                                      |                 |
|        |                       |                                                                 |             | 日共共在    |                                           |                 |
|        |                       |                                                                 |             | 异地亚务    |                                           |                 |
|        |                       | 1 1                                                             | -           |         |                                           | •               |
| P      |                       |                                                                 |             | 异地就医快   | 建备案                                       | 异地就医自助备案        |
| 2<br>7 | 022年全国打击欺i<br>王京召开    | 乍骗保专项整治行动                                                       | 电视电话会议      | 0       |                                           | 2               |
|        |                       |                                                                 |             |         |                                           |                 |
| Ì      | 自次全国医药集采机构            | 工作会召开                                                           | 要闻          | 和影响的目   | R.S.                                      |                 |
| 乡<br>行 | 长于印发基层中医药服<br>F动计划的通知 | 将能力提升工程*十四                                                      | 五"政策<br>发布  | 居民业务    |                                           |                 |
| E      | 国家医疗保障局关于印            | 发《医疗保障基金智能)<br>管理办法(试行)》的                                       | 市核 政策       |         |                                           |                 |
| т      |                       |                                                                 |             | 居民参保同   | 步税务                                       | 城乡居民医保留停        |
| ι      | 山西进一步下调新冠病            | 毒核酸检测价格                                                         | 要闻          | 灵活业务    |                                           |                 |
| ÷<br>₿ | (于进一步降低新型冠<br>的通知     | 状病毒核酸检测价格和                                                      | 费用 政策<br>发布 |         |                                           | -               |
|        | 个人信息                  |                                                                 |             | 灵活就业人员  | 移保登记                                      | 灵活就业人员医保暂停      |
|        | 业务办理                  |                                                                 |             |         |                                           |                 |
|        | 医保缴费                  |                                                                 |             | 灵活就业人员: | 主动中报                                      |                 |
|        | 公共服务                  |                                                                 |             | 下载      |                                           |                 |
|        | 医保电子凭证                |                                                                 |             |         |                                           | 0               |
| •      | ≡ 服务大厅                | = 医保资讯                                                          | = 互动交流      | 个人权益记   | 录单                                        | 个人做费证明 vConsole |

3、点击"为他人备案",选择备案人身份和参保地,确 认无误后,点击确认按钮,进入下一步。

|            | 下午1:14 🖸   | 6          | ð 🖬 端 II 💷 |
|------------|------------|------------|------------|
| ×          | 业务         | 办理         |            |
| 异地         | 业务         |            |            |
|            |            |            | <u>a</u> ) |
| 1          | 异地就医快速备案   | 异地就医       | 自助备案       |
|            | 损          | <b>l</b> 示 | ×          |
|            | 1.请选择参保对象  |            |            |
|            | ) 为自己备案    | 🥝 为他人备     | 案          |
| RP         | 2.请选择备案人的参 | *保身份:      |            |
| 后氏         | 🔵 城镇职工     | 🥑 城乡居民     |            |
|            | 3.请选择备案人的参 | 》保地:       |            |
|            | 运          | 城市         |            |
| 灵活         | <b>G</b>   | 定          |            |
|            | L II       | 2消         | $\supset$  |
| <b>庚</b> 1 | 世就业人员参保登记  | 灵活就业人      | 员医保留停      |
|            |            |            |            |
| 灵          | 舌就业人员主动申报  |            |            |
| 转移         | 接续         |            |            |

4、请仔细阅读《备案告知书》的详细内容,然后勾选"

已阅读备案告知书",并点击"我已阅读并同意",进入

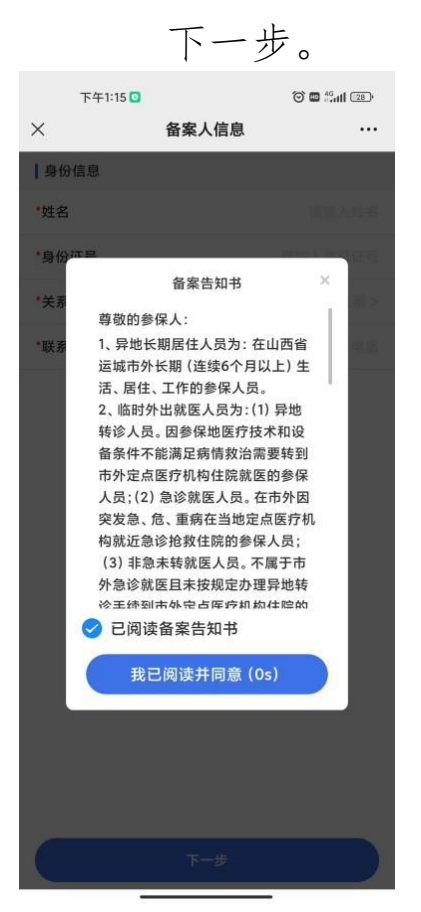

5、依照页面展示,依次填写备案人的身份信息。

| ••••• WeChat <del>ç</del> | 9:25  | 100% 💻 |
|---------------------------|-------|--------|
| <                         | 备案人信息 |        |
| 身份信息                      |       |        |
| *姓名                       |       | )      |
| *身份证号                     |       |        |
| *关系                       |       | -      |
| *联系电话                     |       |        |
|                           |       |        |
|                           |       |        |
|                           |       |        |
|                           |       |        |
|                           |       |        |
|                           |       |        |
|                           |       |        |
|                           | 下一步   |        |

6、请仔细阅读并查看代办人承诺书内容,确认无误后 签字。

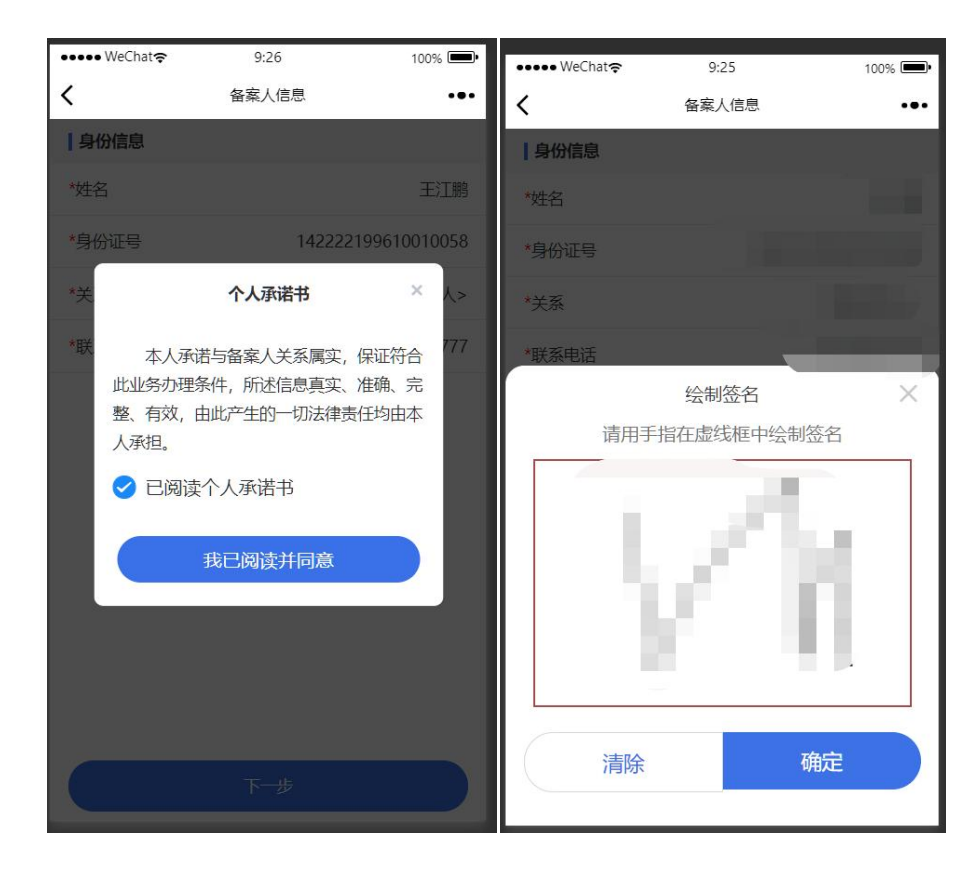

7、签字后,页面生成代办《个人承诺书》,确认后点击"下一步"(长按可进行本地保存)。

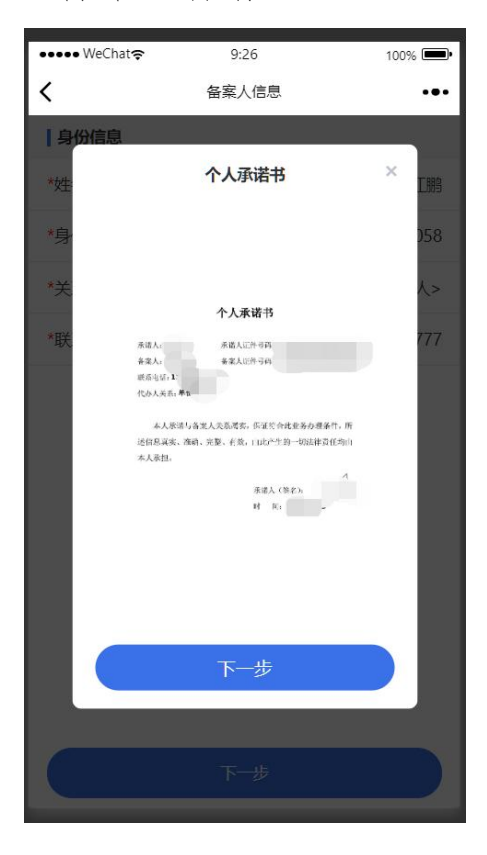

8、完善代办人信息的资料上传(上传代办人户口本或身份证和备案人户口本或身份证)。

| •••• WeChat 🗢 | 9:26    | 100% 🗩 |
|---------------|---------|--------|
| <             | 备案人信息   | •••    |
| 资料上传          |         |        |
| *请上传代办人户口     | 口本或身份证  |        |
|               |         |        |
| 点击上传代办人       | 户口本或身份证 |        |
| *请上传备案人户[     | 口本或身份证  |        |
|               |         |        |
| 点击上传备案)       | 户口本或身份证 |        |
|               |         |        |
|               |         |        |
|               |         |        |
|               |         |        |
|               |         |        |
|               | 下一步     |        |

9、依次根据页面提示完善异地就医自助备案信息(基本 信息、异地就医自助备案信息登记和联系人信息)。

| <        | 异地就医自助备案    ●●●       |
|----------|-----------------------|
| 基本信息     |                       |
| *姓名      |                       |
| 异地就医自助备  | 案信息登记                 |
| *备案类型    | 临时外出就医人员>             |
| *就医地医保区划 | 江西省南昌市>               |
| *急诊      | 否>                    |
| 是否办理转诊手续 | <b>b</b> (?)          |
| *起止日期    | 2022-06-23 2022-09-21 |
| 联系人信息    |                       |
| *联系人     |                       |
| *联系电话    |                       |
| *联系人地址   |                       |
|          |                       |
|          | 下一步                   |

10、根据页面提示认真阅读个人备案承诺书,并且在承 诺书上签字,然后提交。

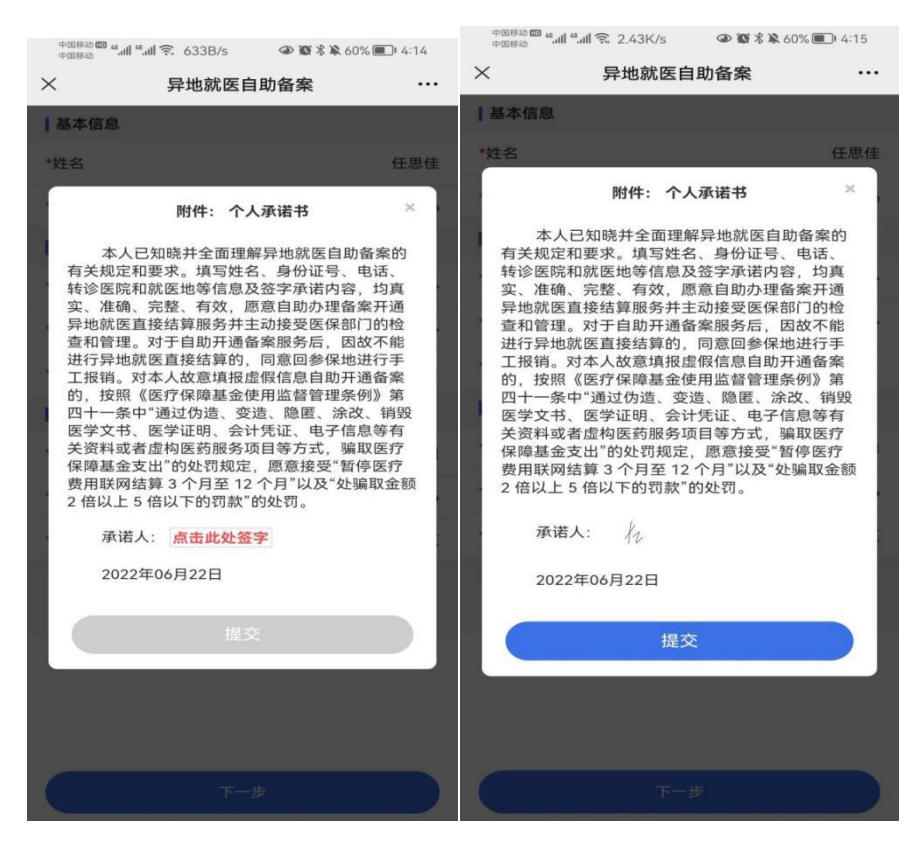

## 运城市医保自助办理异地备案操作指南

### (国家医保服务平台 APP)

#### 一、登录国家医保服务平台

用户可以通过手机应用商店,搜索国家医保服务平台, 下载并安装 APP。

点击左上角登录按钮,如已有账户,可以直接输入账户 进行登录,如无账户,可以点击立即注册进行实名认证注册 后进行登录。

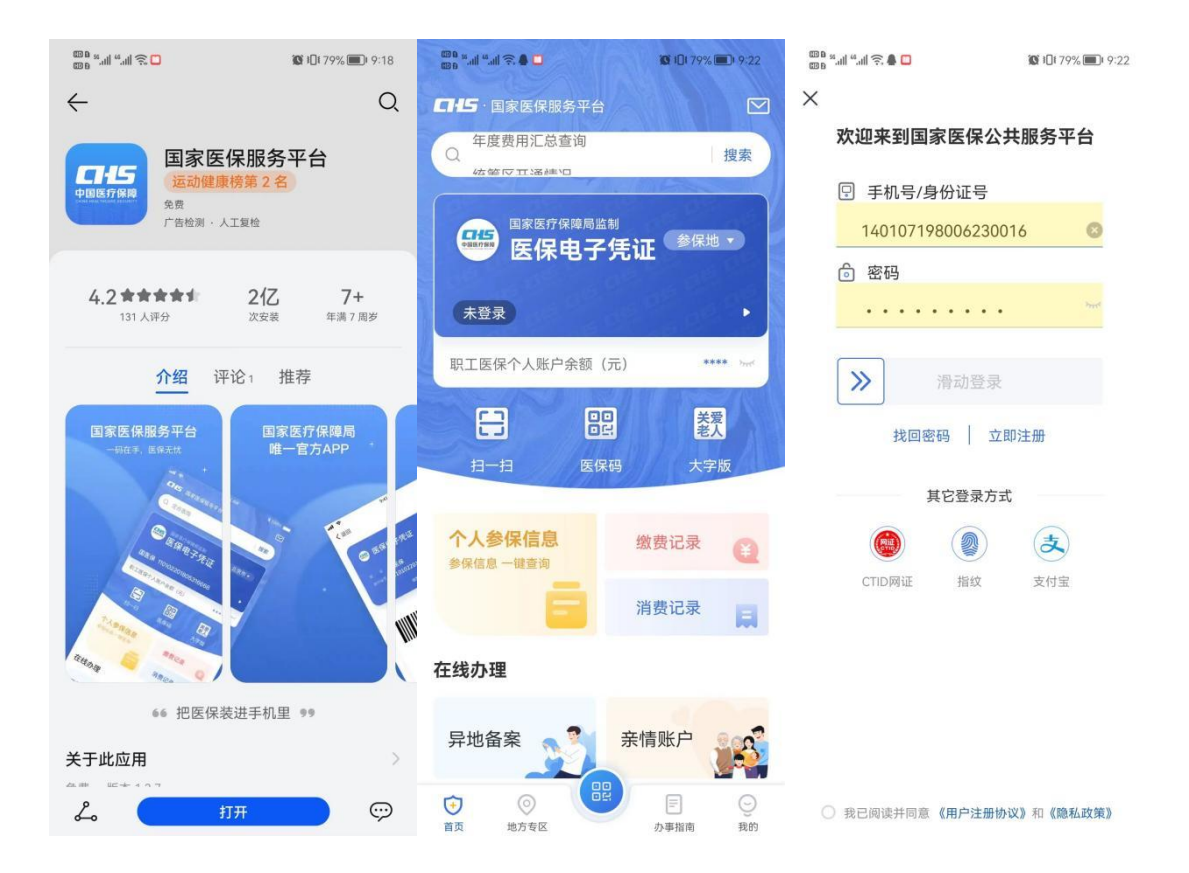

### 二、自助备案

1、登录成功后,点击"异地备案"→"异地就医备案
 申请"。

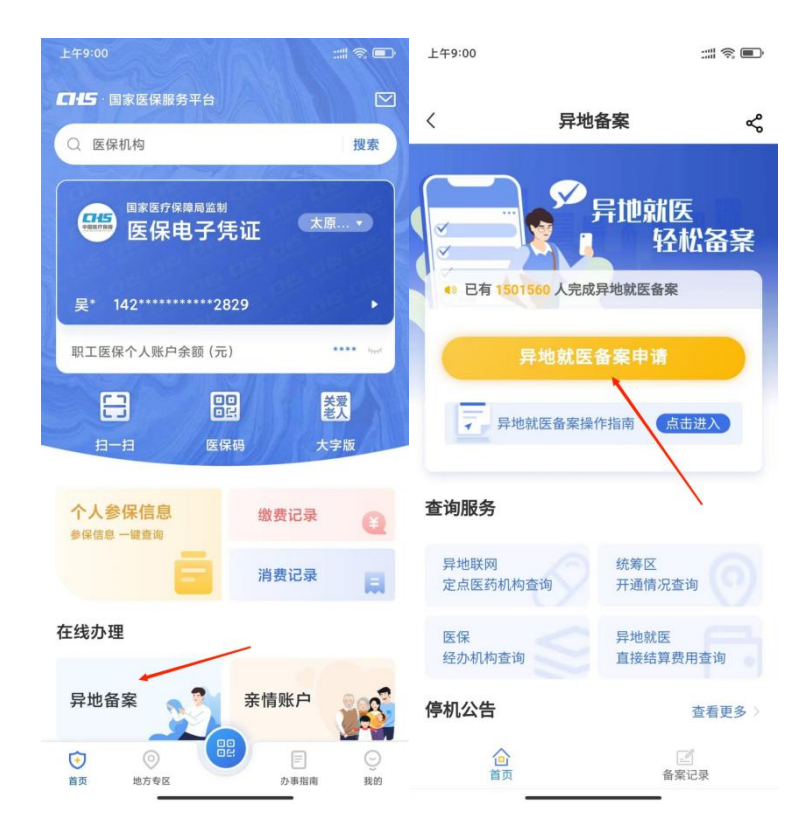

2、参保地选择"山西省运城市",就医地选择要去地级市。到北京、天津、上海、重庆、海南、西藏、新疆兵团等地就医的,可自助备案到省级;其他省(市、区)自助备案到市级即可。

| 5ar %ar @\$ 12:28 😁 🕯  | 8          | 0 -                    | <b>.</b> | 中午12:30 🖸 |                | छ 📾 दिना 💷 🖂       |
|------------------------|------------|------------------------|----------|-----------|----------------|--------------------|
| 〈  异                   | 地就医备案申     |                        | <        | 异地就       | 医备案申请          |                    |
| 为自己备                   | 案 为        | 他人备案                   |          | 为自己备案     | 为他人            | 备案                 |
| 参保地运城市市本               |            | 就医地<br>选择城市 ▼          | И        | 参保地       | ة<br>الا       | (医地                |
| 级<br>DEaththatter 1 th |            | 231+7015<br>2018 TIA=0 |          | 运 城巾 ▼    | 近月<br>() 城镇职工( | È Wi 巾 ●<br>」 城乡居民 |
| 取消                     | 运城市        | 石角                     | 定        |           |                | The                |
| 山西省 运城市                | Þ          |                        | цу       | ())月      |                | 開定                 |
| 太原市                    |            |                        |          | 请选择       |                |                    |
| 大同市                    |            |                        |          | 北京市       |                |                    |
| 阳泉市                    |            |                        |          | 天津市       |                |                    |
| 长治市                    |            |                        |          | 河北省       |                |                    |
| 晋城市                    |            |                        |          | 山西省       |                |                    |
| 朝州市                    |            |                        |          | 内蒙古自治区    |                |                    |
| 晋中市                    |            |                        |          | 辽宁省       |                |                    |
| 运城市                    |            |                        | ~        | 吉林省       |                |                    |
| 忻州市                    |            |                        |          | 黑龙江省      |                |                    |
| =                      | $\bigcirc$ | 5                      |          | 上海市       |                |                    |

3、选择参保险种:"城镇职工"或"城乡居民"。

选择备案类型"跨省异地长期居住人员"或"跨省临时外出就医人员"。

跨省异地长期居住人员为:在省外长期(连续 6 个月 以上)生活、居住、工作的异地安置退休、异地长期居住和 常驻异地工作的参保人员。

跨省临时外出就医人员为:(1)异地转诊人员。因所在 统筹区医疗技术和设备条件不能满足病情救治需要转到省 外定点医疗机构住院就医的参保人员(含异地备案人员在备 案地转诊)(注:异地转诊暂不支持自助开通,如需转诊, 请在市级有转诊资格的医院办理);(2)异地急诊就医人员。 在省外因突发急、危、重病在当地定点医疗机构就近急诊抢 救住院的参保人员;(3)异地非急未转就医人员。不属于省 外急诊就医且未按规定办理异地转诊手续到省外定点医疗 机构住院的参保人员。

点击"开始备案",认真阅读"自助开通告知书",选择 "本人已仔细阅读备案告知书"→"我已阅读,开始备案"。

| 中午12:32 0              | (a) (a) (a) (a) (a) (a) (a) (a) (a) (a) | 中午1:                                           | 2:32 💿                                                                      | Ċ                                                                               | 🔊 🖾 🖧 nil 🌆                                      |
|------------------------|-----------------------------------------|------------------------------------------------|-----------------------------------------------------------------------------|---------------------------------------------------------------------------------|--------------------------------------------------|
| 〈 异地                   | 就医备案申请                                  | 〈 异地就医自助开通                                     |                                                                             |                                                                                 |                                                  |
| 为自己备案                  | 为他人备案                                   | 1 —<br>备案方式                                    | 2<br>备案告知书                                                                  | 3<br>备案材料                                                                       | —— <b>4</b><br>查看结果                              |
| 参保地<br>运城市 ▼<br>参保险种 ① | 就医地<br>北京市 ▼<br>● 城镇职工 ○ 城乡居民           | 自助开通<br>省异地长<br>个月以上<br>网上备案<br>择就医灯<br>跨省异虻   | 自助开通<br>告知书(跨省异<br>期居住人员为:<br>)生活、居住、工<br>信息后系统自动<br>也前应先确认定点<br>也长期居住人员得   | 重告知书<br>地长期居住人<br>在山西省外长期<br>作的参保人员。<br>时核,立即生致<br>、医疗机构所属<br>在北京、天津、           | 员)1、跨<br>阴(连续6<br>。2、提交<br>改。3、选<br>统筹区。<br>上海、重 |
| 自动审核                   |                                         | 庆、海南<br>案到省经<br>可。4、霍<br>社会保輝<br>医直接经<br>算。初次( | 、西藏、新疆兵區<br>级; 其他省(市、<br>备案成功后,参伊<br>章卡, 在备案的统<br>5算服务的定点區<br>使用的社保卡, 需     | 团等地就医的,<br>区)自助备案到<br>人员凭医保电<br>等区内所有开<br>5.<br>等方机构均可实<br>5.<br>零先到参保地社        | 可自助备<br>引市级即<br>子凭证或<br>通异地就<br>现直接结<br>-保卡窗口    |
| 备案类型<br>) 跨省异地长期       | 居住人员 ①                                  | 办理激活<br>省外初次<br>行出省检<br>录,医保:<br>等地行参          | 5开通并在定点图<br>次使用社保卡,需<br>金查(升级)。5、<br>基金起付标准、3<br>- 保地库保政等                   | 医药机构至少使<br>在参保地社保·<br>异地就医执行。<br>支付比例、最高<br>田各地日录美国                             | 用一次;<br>卡窗口进<br>就医地目<br>支付限额<br>3 直接结            |
| ) 跨省临时外出载              | 就医人员 ①<br>开始备案                          | 算与回参<br>象,不允<br>工到省<br>5%。7、<br>接结算的           | 保地超保助风象。<br>参保也报销可能在<br>外定点医疗机构<br>参保人员提供虚<br>的,将按《医疗保<br>已仔细阅读备案督<br>我已阅读, | 公告地日来差,<br>穿在待遇差,属;<br>因办理退费。6<br>就诊时,个人先<br>2個信息自助备;<br>障基金使用监督<br>与知书<br>开始备案 | +, 量按组<br>于正常现<br>5, 城镇职<br>5行负担<br>案实现直<br>督管理条 |

| 中午1                                     | 2:32 •                                                | ତ                                                                                                    | 🛯 🖏 🖬 🚳                                       |
|-----------------------------------------|-------------------------------------------------------|----------------------------------------------------------------------------------------------------|-----------------------------------------------|
|                                         | 异地就医自                                                 | 自助开通                                                                                                    |                                               |
| 1-                                      | 2                                                     | _3_                                                                                                    | -4                                            |
| 各案方式                                    | 各案告知书                                                 | 备塞材料                                                                                                    | 杳若结里                                          |
| B (K) ( ) ( )                           |                                                       | шжютт                                                                                                    | 2044                                          |
|                                         | 自助开通                                                  | 告知书                                                                                                    |                                               |
| 自省1000000000000000000000000000000000000 | 告知帮 医人员不能 化分子 化合物 化合物 化合物 化合物 化合物 化合物 化合物 化合物 化合物 化合物 | 时就医外钻人。<br>(1) 异地转足病情释<br>人。人。<br>(4) 只把转足病情释<br>人。<br>(4) 只把转足病情释<br>(4) 人。<br>(4) 人。<br>(5) 人。<br>(4) 人。<br>(5) 人。<br>(5) | 3) 只約一個人的一個人的一個人的一個人的一個人的一個人的一個人的一個人的一個人的一個人的 |

4、选择"跨省异地长期居住人员"备案的参保人员,填写"自助开通开始时间"、"自助开通结束时间"、"联系人"、

"联系电话"、"联系人地址"信息后,"点击查看个人承诺书并完成签名"→"开始签名"。

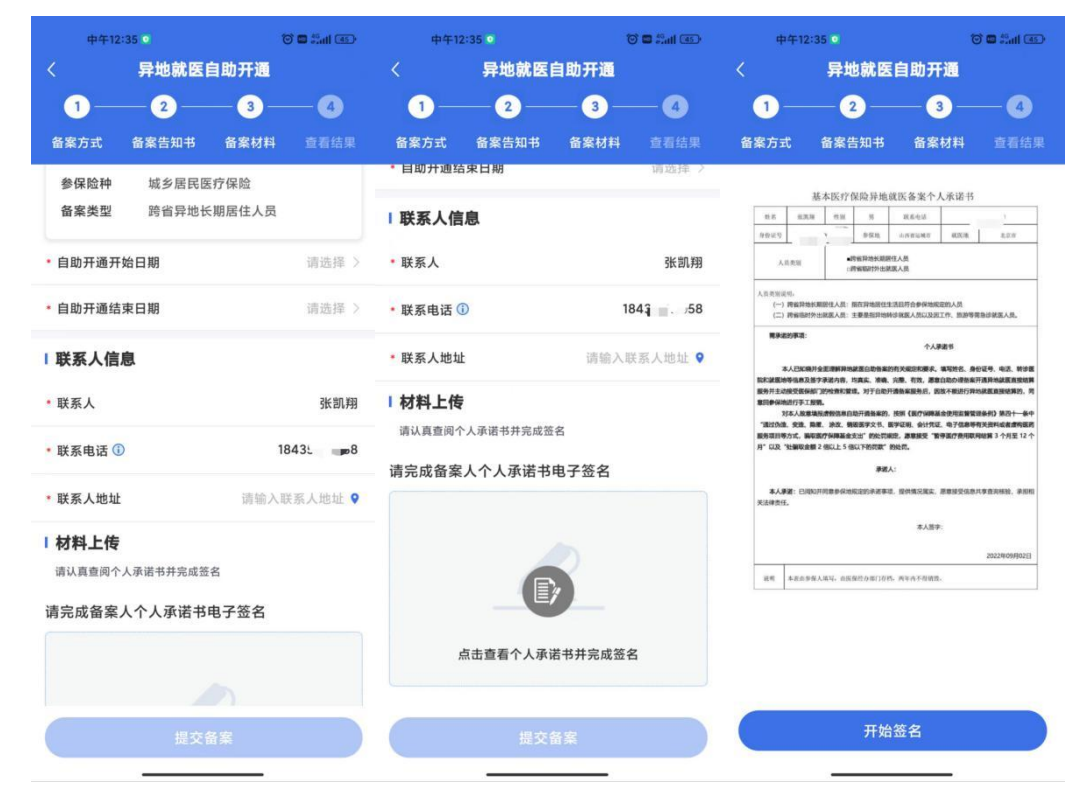

虚线框中签署备案人姓名全称,点击"确认"后,点击 "保存并提交"。

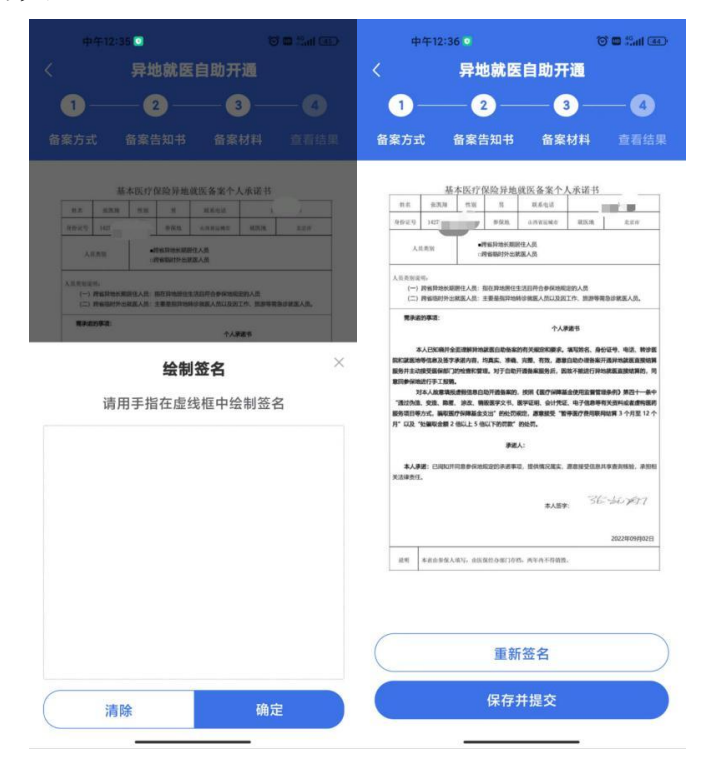

5、选择"跨省临时外出就医人员"备案的参保人员, 选择就医类型:

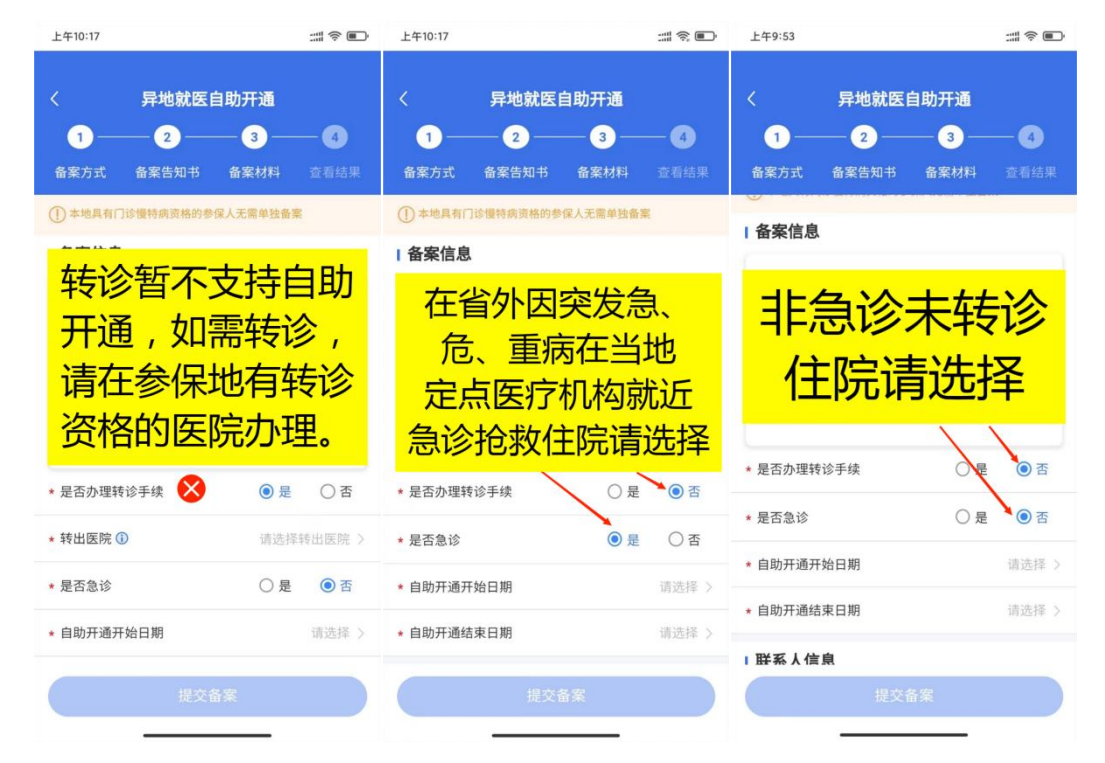

填写"自助开通开始时间"、"自助开通结束时间"、"联系人"、"联系电话"、"联系人地址"信息后,"点击查看个 人承诺书并完成签名"→"开始签名"。

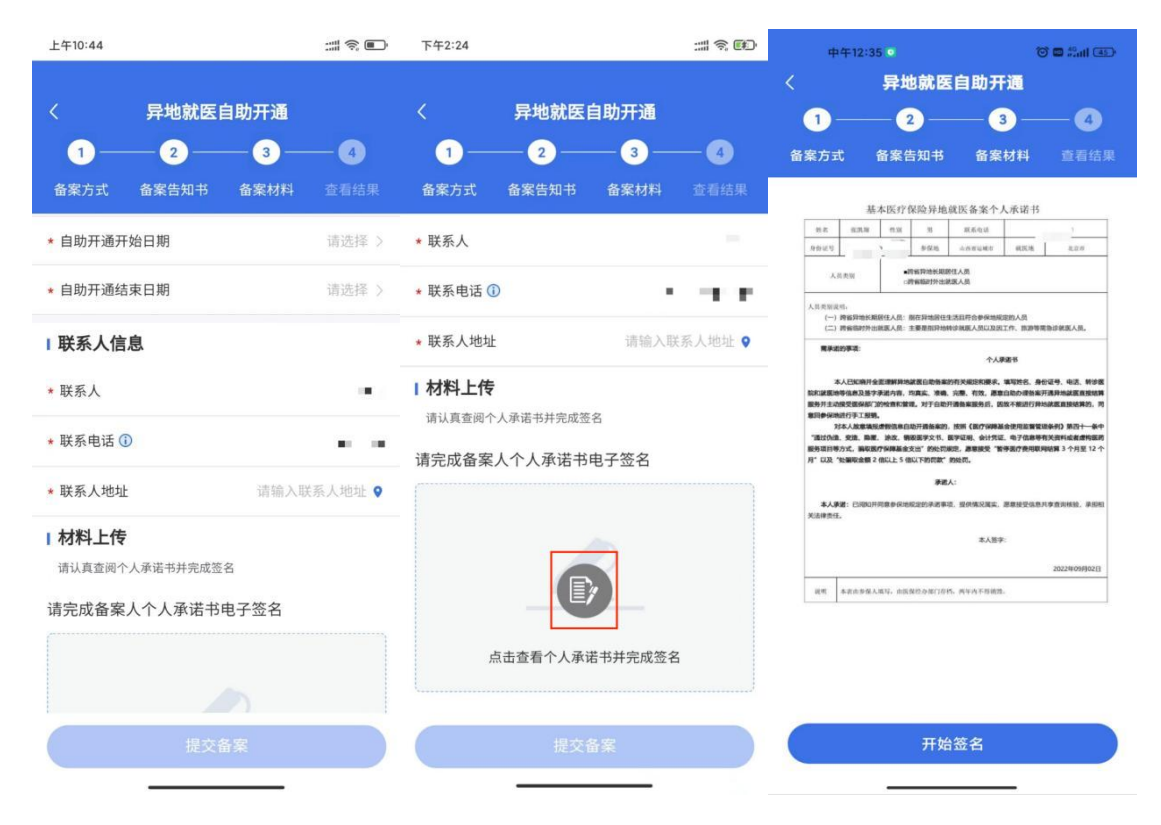

虚线框中签署备案人姓名全称,点击"确认"后,点击 "保存并提交"。

| 中午12:36 🖸 😂 🖬                                                                                                    | a Shari (BED) | 中午                                                                             | 12:36 💌                                                                                                    |                                                                                              | 10 🖬 🕍 🎟 🐨                                                                                    |
|----------------------------------------------------------------------------------------------------|---------------|--------------------------------------------------------------------------------|----------------------------------------------------------------------------------------------------|----------------------------------------------------------------------------------------------|-----------------------------------------------------------------------------------------------|
| 〈 异地就医自助开通                                                                                                    | <             |                                                                                | 异地就医                                                                                                    | 自助开通                                                                                         |                                                                                               |
| 0-0-0-                                                                                                    | 0             | 1-                                                                             | 2                                                                                                    | 3                                                                                            |                                                                                               |
| 备案方式 备案告知书 备案材料                                                                                                    | 重有结果 备        | 案方式                                                                            | 备案告知书                                                                                                    | 备案材料                                                                                         |                                                                                               |
| 基本医疗使药异地提医畜孢个人来诺书<br><u>第末 第四萬 98 第 84688</u> 1<br><u>1002</u> 102                                                                                                    | 7<br>3.00     | ## 1<br>9820 1                                                                 | 基本医疗保险异胞就<br>8358 08 8<br>07 908                                                                                        | 医备案个人承诺<br>REALS<br>AMERINA RES<br>AMERINA                                                   | 15                                                                                            |
| ARRE         ARRESOLD ARR           ARRESOLD ARROW         ARRESOLD ARRA           ARRESOLD ARRESOLD ARRA         ARRESOLD ARRESOLD ARR |               | 人员关闭说明。<br>(一) 药膏<br>(二) 药膏                                                    | 。<br>- 約省期初分出第3<br>用地长期原任人员: 前在用地所住生3<br>国时外出期某人员: 主要是指异地所住                                                             | 人员<br>旧符合参保地院定的人员<br>"魏重人员以及因工作、资源                                                           | 物用会设就放入员。                                                                                     |
| (-) NUMPERAAN INTERPRESEATION (-) NUMPERAAN                                                                                                    | ELAS.         | 用杀运的事                                                                          |                                                                                                    | 个人原因书                                                                                        |                                                                                               |
| <b>运制金石</b><br>请用手指在虚线框中绘制签名                                                                                                    |               | 服务并主动建筑<br>意动参谋加进行<br>对本人<br>"面过功道、交<br>服务项目等力式<br>月" 以及"处理<br>本人承诺:<br>关注导责任。 | 國務部(加加股票)。 对于白银行<br>主方期時,<br>出意專品。前於市務局定,自由<br>用一個。 前面。 前前一時之間的一時之間。<br>前前一時一時一時一時一時一時一時一<br>時間。<br>一日期以下用面會保持的定計的非常年间。 | 的事業股份的, 因效不能进行<br>时间, 会计外端正, 电子包<br>可能, 会计外端正, 电子包<br>, 源就是定, 管导吸行器5<br>达罚。<br>世内库采属主, 原目经至于 | 3時時間高級部務構成。同<br>管理道由中门 第四十一条中<br>時年有法則利益者が確認<br>同時用配解 3 个月至 12 个<br>高原具章由市所始、非回知<br>の任一会社 デデイ |
|                                                                                                    |               |                                                                                |                                                                                                    | \$127                                                                                        | 202200980263                                                                                  |
|                                                                                                    |               | 10.11 4-0                                                                      | 由亚甸人地站,由国家的马尔门存档。                                                                                                    | 两年点不存储器。                                                                                     |                                                                                               |
| 清除 确定                                                                                                    |               |                                                                                | 重新:<br>保存并                                                                                                    | 签 <u>名</u><br>:提交                                                                            |                                                                                               |

6、备案成功。

| 下午1:04 <b>● 2</b> · 0 that 会 ID<br>く 异地就医自助开通 |                           | 下午1:04 ● <mark>■</mark> 層 · じ ‰l 衆<br>く 异地就医自助开通 |              |  |  |
|-----------------------------------------------|---------------------------|--------------------------------------------------|--------------|--|--|
| <ol> <li>2</li> <li>A案方式 备案告知</li> </ol>      | 3     4       书 备案材料 查看结果 | <ol> <li>① 2</li> <li>备案方式 备案告知</li> </ol>       |              |  |  |
| 跨省异地就图                                        | <b>又</b> 自助备案开通成功         | 跨省异地就                                            | 医自助备案开通成功    |  |  |
| 张*翔                                           |                           | 张*翔                                              |              |  |  |
| 身份证号                                          | 142*****6910              | 身份证号                                             | 142*****6910 |  |  |
| 备案类型                                          | 跨省异地长期居住人员                | 备案类型                                             | 跨省临时外出就医人员   |  |  |
| 参保险种                                          | 城乡居民医疗保险                  | 参保险种                                             | 城乡居民医疗保险     |  |  |
| 参保地                                           | 山西省运城市                    | 是否办理转诊手续                                         | 否            |  |  |
| 就医地                                           | 北京市                       | 是否急诊                                             | 否            |  |  |
| 开通开始日期                                        | 2022-09-02                | 参保地                                              | 山西省运城市       |  |  |
| 开通结束日期                                        | 2023-03-02                | 就医地                                              | 北京市          |  |  |
| 备案开通提交时间                                      | 2022-09-02 13:04:17       | 开通开始日期                                           | 2022-09-02   |  |  |
|                                               |                           | 开通结束日期                                           | 2022-10-02   |  |  |
| 查君                                            | 音备案记录                     | 查得                                               | 看备案记录        |  |  |

#### 三、为他人备案

 1、选择"为他人备案",参保地选择"山西省运城市", 就医地选择要去地级市。到北京、天津、上海、重庆、海南、 西藏、新疆兵团等地就医的,可自助备案到省级;其他省(市、
 区)自助备案到市级即可。

| 下午1:26 🖬 😹 |             |      | 下午1:26 🖸 🛃 |        | to 🖬 Call Call |
|------------|-------------|------|------------|--------|----------------|
| く昇地        | 就医奋薬甲请      |      | . 异地       | 就医备案甲谓 |                |
| 为自己备新      |             |      |            | ē 为他/  | 全部             |
| 参保地        | 就医地         |      | 参保地        |        | 就医地            |
| 10,000     | U.M.U.      | _    |            | 41     | 137.11         |
| 参保险种①      | ◎ 城镇职工 ○ 城乡 | 居民   | 参保险种 ①     | ◎ 城镇职工 | ○ 城乡居民         |
| 取消         | 运城市         | 确定 耳 | 又消         | 北京市    | 确定             |
| 山西省 运城市    |             |      | 北京市        |        |                |
| 大同市        |             |      | 北京市        |        | ~              |
| 阳泉市        |             |      | 天津市        |        |                |
| 长治市        |             |      | 河北省        |        |                |
| 晋城市        |             |      | 山西省        |        |                |
| 朔州市        |             |      | 内蒙古自治区     |        |                |
| 晋中市        |             |      | 辽宁省        |        |                |
| 运城市        |             | ~    | 吉林省        |        |                |
| 忻州市        |             |      | 黑龙江省       |        |                |
| 临汾市        |             |      | 上海市        |        |                |

2、选择参保险种:"城镇职工"或"城乡居民"。

选择备案类型"跨省异地长期居住人员"或"跨省临时外出就医人员"。

跨省异地长期居住人员为:在省外长期(连续 6 个月 以上)生活、居住、工作的异地安置退休、异地长期居住和 常驻异地工作的参保人员。

跨省临时外出就医人员为:(1)异地转诊人员。因所在 统筹区医疗技术和设备条件不能满足病情救治需要转到省 外定点医疗机构住院就医的参保人员(含异地备案人员在备 案地转诊)(注:异地转诊暂不支持自助开通,如需转诊, 请在市级有转诊资格的医院办理);(2)异地急诊就医人员。 在省外因突发急、危、重病在当地定点医疗机构就近急诊抢 救住院的参保人员;(3)异地非急未转就医人员。不属于省 外急诊就医且未按规定办理异地转诊手续到省外定点医疗 机构住院的参保人员。

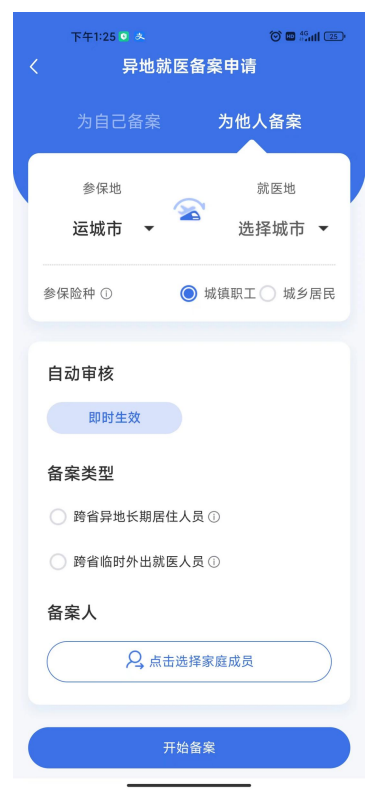

3、"点击选择家庭成员"→"添加家庭成员",进行绑定,认真阅读"家庭成员添加告知书",填写信息,上传材料,添加账户后,点击"开始备案"。

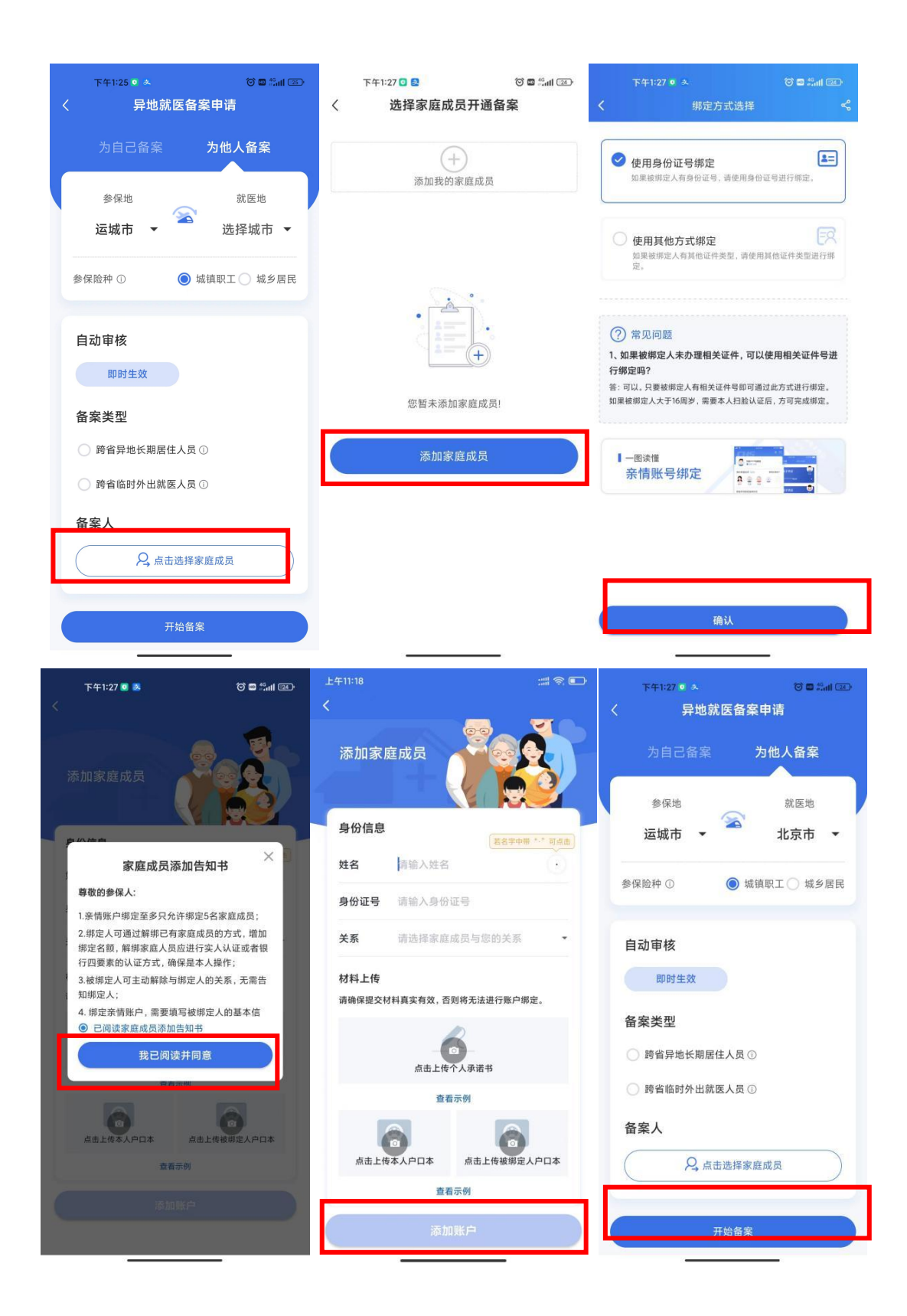

4、认真阅读"自助开通告知书",选择"本人已仔细阅

### 读备案告知书"→"我已阅读,开始备案"。

| 中午12:32 💿                                                                                                    | 中午12:32 • 🗇 🖾 🕼 🖬                                                                                                    |                                                                                                    |   | 中午12                                                                                   | 2:32 •                                                                                                    | Ċ                                                                                                    | े 🖬 🖏ता 🌆                                                                                                    |
|----------------------------------------------------------------------------------------------------|----------------------------------------------------------------------------------------------------|----------------------------------------------------------------------------------------------------|---|----------------------------------------------------------------------------------------|----------------------------------------------------------------------------------------------------|----------------------------------------------------------------------------------------------------|----------------------------------------------------------------------------------------------------|
| 〈异                                                                                                    | 地就医自助开                                                                                                    | ū                                                                                                    | < |                                                                                        | 异地就医                                                                                                    | 自助开通                                                                                                    |                                                                                                    |
| 1                                                                                                    | 2 3                                                                                                    | —4                                                                                                    |   | 1-                                                                                     | 2                                                                                                    |                                                                                                    | -4                                                                                                    |
| 备案方式 备案                                                                                                    | 告知书 备案相                                                                                                    |                                                                                                    | 耆 | 露方式                                                                                    | 备案告知书                                                                                                    |                                                                                                    |                                                                                                    |
| 自助开通告知书<br>省异地长期居台<br>内人备案信息后<br>择就医地前应则<br>废、海省异地、西魏<br>家到省级亲现和<br>可。4、备案应此<br>之保保福卡,不<br>医力增低实现和<br>之保保福卡,不<br>医力增低变不动,<br>这次使用和<br>学外初次使用柱<br>学小初次使用柱<br>学小的次使用柱<br>学小的次使用柱<br>家,石允许包备处置<br>(引出省检查)。<br>"又到省公亲现的"<br>"我们在一个一个一个一个一个一个一个一个一个一个一个一个一个一个一个一个一个一个一个 | 自助开通告知书<br>( ) (等省异地长期局<br>( ) (等省异地长期局<br>( ) (大期)<br>() (等省异地长期局<br>() (等省字地长期局<br>() (市)<br>() () () () () () () ()<br>() () () () () () () () ()<br>() () () () () () () () ()<br>() () () () () () () () () () () ()<br>() () () () () () () () () () () () () ( | 住人员)1、跨<br>外长期(连提公<br>现生效。3、选<br>即所属於第(本<br>重成)35%。<br>定律、上之。<br>新編、上之。<br>各<br>案。<br>5%。<br>5%。<br>5%。<br>5%。<br>5%。<br>5%。<br>5%。<br>5%。<br>5%。<br>5% |   | 自省保转急定非规的格人或自上就省海省备障结次 〇时时医省就医未办保医无工办案地时西其线索、制造的员员团备医临南级案卡算使 本人说外疗外医疗转理人院须作理信前外面I其以在实的 | 自助开通<br>告知部人员为"<br>有人员"。<br>有人员为"<br>有人员"。<br>有人员。<br>行者。<br>有人员。<br>行者。<br>有人员。<br>有一个。<br>有一个。<br>有一个。<br>有一个。<br>有一个。<br>有一个。<br>有一个。<br>有一个 | 告知书<br>时就是你当你的人,我们不能是你的人,我们不是你的人,我们不能是你的人,我们就是你的人,我们就是你的人,我们就是你的人,我们就是你的人,我们就是你的人,我们就是你的人,我们就是你的人,我们就是你不知道,我们不是你的人,我们不是你的人,我们不是你的人,我们就不是你不是你的人,我们不是你不是你的人,我们不是你不是你的人,我们不是你的人,我们不是你的人,我们不是你的人,我们不是你的人,我们不是你的人,我们不是你的人,我们不是你的人,你不是你不是你的人,你不是你不是你的人,你不是你不是你的人,你不是你不是你的人,你不是你不是你的人,你不是你不是你的人,你不是你不是你的人,你不是你不是你的人,你不是你不是你的人,你不是你不是你的人,你不是你不是你的人,你不是你不是你不是你的人,你不是你不是你不是你的人,你不是你不是你不是你的人,你不是你不是你不是你不是你不是你不是你的人,你不是你不是你的人,你不是你不是你不是你的人,你不是你不是你不是你的人,你不是你不是你不是你的人,你不是你不是你不是你的人,你不是你不是你不是你的人,你不是你不是你的人,你不是你不是你的人,你不是你不是你的人,你你不是你不是你的人,你不是你不是你不是你不是你不是你不是你不是你的人,你不是你不是你不是你不是你不是你不是你不是你不是你不是你的人,你不是你不是你不是你的人,你不是你不是你不是你不是你不是你不是你不是你不是你不是你不是你不是你不是你不是你 | 员员。約人病兵医机有言非医。多、助命可就结窗<br>1、因需(2)地(3)医机有言息急人变选见。为"""。<br>为""。<br>为""。<br>为""。<br>为""。<br>为""。<br>为""。<br>为"" |

5、选择"跨省异地长期居住人员"备案的参保人员,填写"自助开通开始时间"、"自助开通结束时间"、"联系人"、
"联系电话"、"联系人地址"信息后,"点击查看个人承诺书并完成签名"→"开始签名"。

| 上午10:01                | # © •      | 上午9:53    |         |       | # © •  | 上午103                             | :15 💿 🖸                                                 | * 6                                                | ) 🖬 🖧 III 📧                            |
|------------------------|------------|-----------|---------|-------|--------|-----------------------------------|---------------------------------------------------------|----------------------------------------------------|----------------------------------------|
|                        |            |           |         |       |        |                                   | 异地就医                                                    | 自助开通                                               |                                        |
| 〈 异地就医自助开通             |            | < ₽       | 异地就医自助  | 力开通   |        | 1 —                               | _ 2                                                     |                                                    | -4                                     |
| 1 2 3 _                | - 4        | 1         | 2       | 3     | -4     | 备案方式                              | 备案告知书                                                   | 备案材料                                               |                                        |
| 备案方式 备案告知书 备案材料        |            | 备案方式 备    | 案告知书    | 备案材料  | 查看结果   |                                   | 基本医疗保险最通道                                               | 医冬寒个人承诺式                                           |                                        |
| 参保险种 城镇职工医疗保险          |            | 联系人信息     |         |       |        | 第2 第54章<br>のの正句 14 (14)           | 2 11.31 77 DECEMPTION                                   | 取系电话<br>                                           | 140                                    |
| <b>备案类型</b> 跨省异地长期居住人员 |            | * 联系人     |         |       |        | 人位页别                              | 。時省非地长期居住。<br>•時省临时外出就面。                                | A.M.<br>A.M                                        |                                        |
| * 自助开通开始日期             | 请选择 >      | * 联系电话 🕕  |         |       |        | 人员共同说明。<br>(一)跨偏跨地击<br>(二)跨偏临时    | 6期居住人员:彭在异地居住生活<br>外出就医人员:主要是指异地转诊                      | 且符合参保地观定的人员<br>就逐人员以及因工作、旅游等等                      | 接诊就医人员。                                |
| * 自助开诵结束日期             | 请洗择 >      |           |         |       |        | 常杀诺的事项:                           |                                                         | 个人承诺书                                              |                                        |
|                        |            | * 联系人地址   |         | 请输入联系 | 系人地址 오 | 本人已紀確<br>院和試置地等信息及至<br>服务并主动接受医保健 | H全亚理解异地就医自动各家的有<br>B字承诺内容,均真实、准确、完<br>印的检查和管理,对于自动开握    | 关规定和要求。填写姓名、身件<br>整、有效。愿意自助办谱径案3<br>各案服务后,因故不能进行异时 | 9证号、电话、转诊医<br>干通异地就医直接结算<br>1就医直接结算的,同 |
| 联系人信息                  |            | 1 材料上传    |         |       |        | 意因参保地进行手工5<br>对本人放意<br>"通过伪造、交造、同 | 8 <mark>期。</mark><br>義現遺假信息自动开透發案的,並<br>M型、涂次、钢板医学文书、医学 | 须《医疗屏障基金使用五智管》<br>征羽、会计凭证、电子信息等                    | 主条例》第四十一条中<br>5关资料成者虚构医药               |
| * 联系人                  | 吴洁         | 请认真查阅个人承证 | 诺书并完成签名 |       |        | 服务项目等方式,编码<br>月"以及"处编取金目          | R國內保障基金支出"的处罚承担<br>頁 2 他以上 5 他以下的罚款"的8                  | ,愿意投受"暂停运疗费用联》<br>5罚。                              | 磁算 3 个月至 12 个                          |
|                        |            | 请完成备案人个   | ·人承诺书电子 | F签名   |        | 代办人承诺:本。                          | <b>康道人</b> :<br>《受异地就医备案人员委托,已间                         | 知并同意委托人参保地规定的                                      | N图奏项,提供情况属                             |
| * 联系电话 () 1            | 5110301206 |           |         |       |        | 实,愿意接受信息共有                        | ¥查询核验,承担相关法律责任。                                         | 代办人签字:                                             |                                        |
| * 联系人地址 请输入            | ¥系人地址 ♀    |           |         |       |        |                                   | 代办人身份记                                                  | 电相及联系方式: 142*****<br>1843****                      | 6910<br>8                              |
|                        |            |           |         | h     |        |                                   | VIES ASSAMATION                                         | STO THUS                                           | 2022年09月05日                            |
|                        |            |           |         |       |        | way shall be                      | and a second second little                              |                                                    |                                        |
| 请认具宣阅个人承诺书开元成签名        |            |           |         |       |        |                                   |                                                         |                                                    |                                        |
| 请完成备案人个人承诺书电子签名        |            | 点击查       | 查看个人承诺书 | 并完成签名 |        |                                   |                                                         |                                                    |                                        |
| 提交备案                   |            |           | 提交备案    | 6     |        |                                   | 开始餐                                                     | 签名                                                 |                                        |
|                        |            | -         |         |       |        |                                   |                                                         |                                                    |                                        |

虚线框中签署<mark>代办人</mark>姓名全称,点击"确认"后,点击 "保存并提交"。

|                                           | 8 🔾                            | * @                      | 📾 Sati 📧 | ±                   | 午10:17                  | • 🛚                  | 3<br>+0 m             |                        | \$ @            | î 📾 45ad 📖                     |
|-------------------------------------------|--------------------------------|--------------------------|----------|---------------------|-------------------------|----------------------|-----------------------|------------------------|-----------------|--------------------------------|
|                                           | 地就医目的                          | 切开通                      |          | <                   |                         | 异地                   | 就医                    | 目助开                    | 通               |                                |
| •                                         | 2 —                            | - 3                      |          | 1                   |                         | - 2                  | )—                    |                        | )—              | -4                             |
| 备案方式 备筹                                   | <sup>素</sup> 告知书 (             | 备案材料                     | 查看结果     | 备案方式                | t í                     | 备案告                  | 知书                    | 备案                     | 材料              | 查看结果                           |
| 基本医                                       | 疗保险异地就医备                       | 案个人承诺书                   |          |                     | 析                       | 本医疗保!                | 险异地的                  | 武医备案个                  | 人承诺书            |                                |
| 11.22 SE16 82 11.1                        | N N R.C.                       | a ia                     |          | 31.85               | 217.82                  | 11.51                | 95                    | 联系电话                   |                 |                                |
| <b>府位证号</b> 142701                        | PER LINE                       | enter Rittin             | 2.64     | fettric-10          | 1427                    |                      | か保地                   | 小市省社地市                 | 派民族             | 武官會                            |
| 人员类别                                      | □跨省算地长期展住人员<br>●跨省幅时外出就是人员     |                          |          | A.                  | 0.#\W                   | -198<br>•198         | IPHEK 明敏<br>随时外出航     | 信人的<br>货人我             |                 |                                |
| 人员类制设机。<br>(一) 跨偏焊地长期器住人<br>(二) 跨偏临时外出就逐入 | 质:能在异地居住生活目符合<br>员:主要是指异地特诊就医人 | 象保地规定的人员<br>员以及到工作、旅游等需当 | 动就医人员。   | 人员贵期间<br>(一)<br>(二) | 11。<br>跨編异地长期<br>時編臨时外出 | 昭住人员: 和G<br>就能人员: 主要 | C异地居住生<br>E最指异地特      | 法目符合参保地观<br>使就家人所以及因   | 定的人员<br>工作、旅游等需 | 急诊就能人员。                        |
| 電影道的事項:                                   |                                |                          |          | 189-2               | 的事项:                    |                      |                       |                        |                 |                                |
|                                           | 10 12 12 20 12                 | T. 777 G/1 777 L         |          | 用表项目的               | 方式、編取版)<br>妊娠取金額 2      | 7倍降聚金支出<br>他以上 5 他以" | 11 的9500年<br>下1900年、1 | 定,基本接受"NA<br>996句。<br> | 寺正行費用單用         | 助算 3 个月至 12 个                  |
|                                           |                                |                          |          | (CD)                | <b>承諾:</b> 本人受          | 印地就医谷来。<br>1988年     | ₩#A                   | 3<br>周知月門意愛任人          | 争保地规定的争         | 谢事项、提供情况履                      |
|                                           |                                |                          |          | C. 000              |                         | anan, anan           | LOGINT DE LA          | •                      |                 |                                |
|                                           |                                |                          |          |                     |                         |                      |                       | 代办人哲学                  | e A             | 444-1                          |
|                                           |                                |                          |          |                     |                         |                      | 代办人身份                 | 证明码及联系方式               | 142******       |                                |
|                                           |                                |                          |          |                     |                         |                      |                       |                        | 1843*****       | ****6910                       |
|                                           |                                |                          |          |                     |                         |                      |                       |                        | 1843*****       | ****6910<br>**8<br>2022年09月05日 |
|                                           |                                |                          |          | 10,103              | 本农由参加人                  | 10.72+ milli (NP)    | Lowinger              | ,所午內不即的盟               | 1843*****       | ***6910<br>**8<br>2022#09月05日  |
|                                           |                                |                          |          | 811                 | 本教出部领人                  | 1974. alas (92)      | 1.0 811045            |                        | 1843*****       | ****6910<br>*8<br>2022年09月05日  |
|                                           |                                |                          |          | (1,1)               | 本教会部位人                  | 0,72. mini (9/7      | 重新                    | . MPA F9982            | 1843*****       | ****6910<br>*8<br>2022#0999058 |

6、选择"跨省临时外出就医人员"备案的参保人员, 选择就医类型:

| 上午10:17                                                                                                    |                                             | 上午10:17              | :::: 📚 🗉                                 | □ 上午9:53                     |            |
|----------------------------------------------------------------------------------------------------|---------------------------------------------|----------------------|------------------------------------------|------------------------------|------------|
| < 异地就医自<br>1<br>全<br>一<br>全<br>一<br>全<br>一<br>全<br>一<br>全<br>一<br>全<br>一<br>全<br>一<br>全<br>一<br>一<br>全<br>一<br>一<br>全<br>一<br>一<br>全<br>一<br>一<br>音案方式 音案告知书<br>①<br>一<br>一<br>一<br>一<br>一<br>一<br>一<br>一<br>一<br>一<br>一<br>一<br>一 | <b>助开通</b><br>- 3 4<br>音楽材料 立看結果<br>込无業単独曲業 | <                    | E自助开通 3 4 备案材料 登看結果                      | < 异地就t<br>12 -<br>备案方式 备案告知书 | 医自助开通<br>  |
| 转诊暂不过<br>开通,如需                                                                                                    | 支持自助<br>需转诊,<br>也有转诊                        |                      | ]突发急、<br>病在当地                            | 非急诊住院证                       | 未转诊<br>青选择 |
|                                                                                                    | <mark>完办理。</mark><br>◎ <sup>ᇎ</sup> ○ శ     |                      |                                          | * 是否办理转诊手续<br>* 是否急诊         |            |
| <ul> <li>★ 转出医院 ①</li> <li>★ 是否急诊</li> </ul>                                                                                                    | 请选择转出医院 ><br>○ 是 ● 否                        | * 是否急诊<br>* 自助开通开始日期 | <ul> <li>● 是 ○ 否</li> <li>请选择</li> </ul> | * 自助开通开始日期                   | 请选择 >      |
| * 自助开通开始日期                                                                                                    | 请选择 >                                       | * 自助开通结束日期           | 请选择                                      | * 目助开通结束日期<br>  <b>联系人信息</b> | 请选择 >      |
| 提交备                                                                                                    | 案                                           | 提交                   | <b>《备案</b>                               | 提                            | 交备案        |

填写"自助开通开始时间"、"自助开通结束时间"、"联系人"、"联系电话"、"联系人地址"信息后,"点击查看个

### 人承诺书并完成签名"→"开始签名"。

| 上午10:44                   | ::: < •  | 上午9:53                                                                                                    |                                                                                                    | :# ® 🗩                   |
|---------------------------|----------|----------------------------------------------------------------------------------------------------|----------------------------------------------------------------------------------------------------|--------------------------|
| < 异地就医自助开通<br>1 —— 2 —— 3 |          | <                                                                                                    | 异地就医自助开<br>                                                                                                    | 通<br>) — • •             |
| 备案方式 备案告知书 备案材            | 料 查看结果   | 备案方式  名                                                                                                    | 备案告知书 备案                                                                                                    | 材料 查看结果                  |
| * 自助开通开始日期                | 请选择 >    | 基2<br>11.8                                                                                                    | 本医疗保险异地就医备案个/<br>西面 現系电话                                                                                        | 承诺书                      |
| * 自助开通结束日期                | 请选择 >    | R040                                                                                                    | **************************************                                                                          | R36.08 年12.69            |
| <b>联系人信息</b> * 联系人        |          | <ul> <li>人然贡贺说明。</li> <li>(一) 資告算地40級</li> <li>(二) 時留限時外出路</li> <li>(二) 時留限時外出路</li> <li>(二) 時留限時外出路</li> </ul> |                                                                                                    | 38的人员<br>工作、前别等商业说我还人员。  |
| * 联系电话 🛈                  |          | 本人已編集并全面總<br>求。 集可姓名、身份山<br>李永逝内帝,均真实。<br>通岸地域既直接代展<br>子自助开道卷来服务好<br>察到参保地进行下工员                                 | 科学地域医自动协能的有关组动和单<br>目外。电流、特涉重新自然的设备能和及进<br>曲确、问题、有效重要自然的设备来开<br>统计主动程度医原则们的性情和可能。对<br>无因此不能进行异地就更直接结算的。同<br>发明。 |                          |
| * 联系人地址 请输                | 入联系人地址 ♀ | 5年人民族構成運動並<br>基金使用监督管理条件<br>決改、個股医学文书、                                                                          | 10.11年升增加加2.500 (数7560)<br>(1) 第四十一条中"通过伪造、变造、助量、<br>数学证明、会计凭证、电子信息等有关资                                         |                          |
| 材料上传<br>请认真查阅个人承诺书并完成签名   |          | 中級省は「現在10000-0<br>約線足、勝葉線型、100<br>以及、空線取金額24<br>本人承諾:已间以开印<br>文法律書任。                                            | 和每分月。最初成分7%和最近出现一部成<br>等截行使用原则结束3个月至12个月*<br>商品上5倍以下的可数*的处罚。<br>承述人:<br>但影响出场起过的杀闹事话,提供库记来实。                    | <b>恩恩接受信息共享查问接触,承担</b> 制 |
| 请完成备案人个人承诺书电子签名           |          |                                                                                                    | 本人恶学                                                                                                    | (                        |
|                           |          | 说明 本政治委任人                                                                                                    | avi. aucastosciten. wordtinde                                                                                   | 2022年06月29日              |
|                           |          |                                                                                                    |                                                                                                    |                          |
| 提交备案                      |          |                                                                                                    | 开始签名                                                                                                    |                          |

虚线框中签署<mark>代办人</mark>姓名全称,点击"确认"后,点击 "保存并提交"。

| ±+11:11            |          |                                                                                                    | 上午10:15                                                                                                    | 5 🖸 🖸                                                                                                    |                                                                                                    | * ©                                                                                                    | 🖬 क्षेत्रा 📧                            |
|--------------------|----------|----------------------------------------------------------------------------------------------------|----------------------------------------------------------------------------------------------------|----------------------------------------------------------------------------------------------------|----------------------------------------------------------------------------------------------------|----------------------------------------------------------------------------------------------------|-----------------------------------------|
|                    |          | <                                                                                                    |                                                                                                    | 异地就图                                                                                                    | <b>፪自助开</b>                                                                                                    | 通                                                                                                    |                                         |
| く 异地就医自助开通         |          | 1                                                                                                    |                                                                                                    | - 2 -                                                                                                    | 3                                                                                                    | )—                                                                                                    | - 4                                     |
| 1-2-3-             |          | 备案方                                                                                                    | 式 i                                                                                                    | 备案告知书                                                                                                    | 备案                                                                                                    | 材料                                                                                                    |                                         |
| 备案方式   备案结和   备案材料 | 立有结果<br> | 田正<br>日本<br>人名氏明道<br>(一<br>二<br>二 | KR         KR           210         10           210         10           210         10           210         10           210         10           210         10           210         10           210         10           210         10           210         10           210         10           210         10           210         10           210         10           210         10           210         10           210         10           210         10           210         10           210         10           210         10           210         10           210         10           210         10           210         10           210         10           210         10           210         10           210         10           210         10           210         10           210         10           210         10      < | XCT (XCD) Fill           1         1           1         1           1         1           1         1           1         1           1         1           1         1           1         1           1         1           1         1           1         1           1         1           1         1           1         1           1         1           1         1           1         1           1         1           1         1           1         1           1         1           1         1           1         1           1         1           1         1           1         1           1         1           1         1           1         1           1         1           1         1           1         1           1         1           1         1           1         < | (日気安全人)<br>車名名<br>本月日二日<br>本月日二日<br>二月二日二日<br>二月二日<br>二月二日<br>二月二日<br>二日<br>二日<br>二日<br>二日<br>二日<br>二日<br>二日<br>二日<br>二日 | (広田七)<br>(20.48,<br>(20.48,<br>(20 | 200 200 200 200 200 200 200 200 200 200 |
|                    |          |                                                                                                    |                                                                                                    |                                                                                                    |                                                                                                    |                                                                                                    |                                         |

7、备案成功。

| 下午3:18 ◎  |              | (이를 Salt @D 下午3:17 •<br>医自助开通 〈 异地就医 |                     |  |  |  |
|-----------|--------------|--------------------------------------|---------------------|--|--|--|
| 1-2-3-4   |              | 4 1 2 3                              |                     |  |  |  |
| 备案方式 备案告知 | 节 备案材料 查看结果  | 备案方式 备案告知-                           | 书 备案材料 查看结界         |  |  |  |
| 跨省异地就网    | 「自助备案开通成功    | 跨省县地就医自助备客开通成功                       |                     |  |  |  |
|           |              |                                      |                     |  |  |  |
| 郭*毅       |              | 郭*毅                                  |                     |  |  |  |
| 身份证号      | 142*****0918 | 身份证号                                 | 142*********0918    |  |  |  |
| 备案类型      | 跨省临时外出就医人员   | 备案类型                                 | 跨省异地长期居住人员          |  |  |  |
| 参保险种      | 城镇职工医疗保险     | 参保险种                                 | 城镇职工医疗保险            |  |  |  |
| 是否办理转诊手续  | 否            | 参保地                                  | 山西省运城市              |  |  |  |
| 是否急诊      | 是            | 就医地                                  | 北京市                 |  |  |  |
| 参保地       | 山西省运城市       | 开通开始日期                               | 2022-09-02          |  |  |  |
| 就医地       | 北京市          | 开通结束日期                               | 2023-03-02          |  |  |  |
| 开通开始日期    | 2022-09-02   | 备案开通提交时间                             | 2022-09-02 15:17:51 |  |  |  |
|           |              |                                      |                     |  |  |  |

**四、备案记录查询:**点击右下角的备案记录,选择"自动审核",可以查询到自助备案的信息。

|    | 下午3:18 | 0    |      | 111. <sup>40</sup> | EF. |
|----|--------|------|------|--------------------|-----|
|    | 快速备新   | ¥ 自助 | 开通 t | 也方平台               |     |
| 全  | 部      | 已开通  | 已关闭  | 开通                 | 夫败  |
| 郭* | 設他人    |      |      | 已                  | 开通  |
| 备案 | 类型     |      | 跨省临  | 时外出就医              | 人员  |
| 参保 | 地      |      |      | 山西省运               | 城市  |
| 就医 | 地      |      |      | 36                 | 京市  |
|    |        |      | 取消备案 | ) (查看详             | 情   |
| 郭* | 設 他人   |      |      | В                  | 开通  |
| 备案 | 类型     |      | 跨省异  | 地长期居住              | 人员  |
| 参保 | 地      |      |      | 山西省运               | 城市  |
| 就医 | 地      |      |      | 35                 | 京市  |
|    |        |      | 取消备案 | ) (查看详             | 情   |
|    |        | 没有   | 更多了  |                    |     |
|    |        |      |      |                    |     |
|    | 合      |      |      | ■<br>新案记录          |     |

**五、取消备案:**如备案错误或者需要重新备案,可以查询到已备案的记录后选择需要取消的备案信息点击"取消备

## 案",显示"成功"则该条记录已取消。

| 下午3:19 🖸 |         | 🗇 🖬 🖧 nil 🚳 |
|----------|---------|-------------|
| 快速备案     | 自助开通    | 地方平台        |
| 全部 已开    | F通 已;   | 关闭 开通失败     |
| 郭*毅他人    |         | 已关闭         |
| 备案类型     | 52<br>2 | 省临时外出就医人员   |
| 参保地      |         | 山西省运城市      |
| 就医地      |         | 北京市         |
|          |         | 查看详情        |
| 郭*毅他人    |         | 已关闭         |
| 备案类型     | 跨       | 省异地长期居住人员   |
| 参保地      |         | 山西省运城市      |
| 就医地      |         | 北京市         |
|          |         | 查看详情        |
| 张*翔 自己   |         | 已关闭         |
| 备案类型     | 跨       | 省临时外出就医人员   |
| 参保地      |         | 山西省运城市      |
| 就医地      |         | 北京市         |
|          |         | 香業洋橋        |
| 首页       |         | 备案记录        |